PONTIFÍCIA UNIVERSIDADE CATÓLICA DE GOIÁS ESCOLA DE CIÊNCIAS EXATAS E DA COMPUTAÇÃO GRADUAÇÃO EM CIÊNCIA DA COMPUTAÇÃO

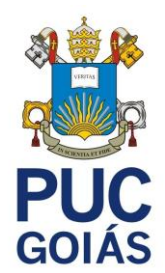

# DESENVOLVIMENTO DE UM APLICATIVO PARA MONITORAMENTO DE BANCO DE DADOS

CELSO PEREIRA DO VALE JÚNIOR

GOIÂNIA 2020

# CELSO PEREIRA DO VALE JÚNIOR

## DESENVOLVIMENTO DE UM APLICATIVO PARA MONITORAMENTO DE **BANCO DE DADOS**

Trabalho de Conclusão de Curso apresentado à Escola de Ciências Exatas e da Computação, da Pontifícia Universidade Católica de Goiás, como parte dos requisitos para a obtenção do título de Bacharel em Ciência da Computação. Orientador(a):

Profa. Ma. Ludmilla Reis Pinheiro dos Santos Banca examinadora:

Prof. Me. Eugênio Júlio Messala Cândido de Carvalho

Prof. Me. Fernando Gonçalves Abadia

GOIÂNIA 2020

CELSO PEREIRA DO VALE JÚNIOR

# DESENVOLVIMENTO DE UM APLICATIVO PARA MONITORAMENTO DE BANCO DE DADOS

Trabalho de Conclusão de Curso aprovado em sua forma final pela Escola de Ciências Exatas e da Computação, da Pontifícia Universidade Católica de Goiás, para obtenção do título de Bacharel em Ciência da Computação, em \_\_\_\_/\_\_\_\_.

> Orientadora: Profa. Ma. Ludmilla Reis Pinheiro dos Santos

> Profa. Ma. Ludmilla Reis Pinheiro dos Santos Coordenadora de Trabalho de Conclusão de Curso

GOIÂNIA 2020

#### RESUMO

Com o aumento de dados nas empresas, surge a necessidade de aplicações de software para o armazenamento dos mesmos. Para um armazenamento seguro e eficaz, faz-se necessário o uso de um Sistema Gerenciador de Banco de Dados (SGBD). Os Administradores de Bancos de Dados são responsáveis por gerenciar, instalar, configurar, atualizar e monitorar estes bancos de dados. Este trabalho apresenta os requisitos, a implementação e a documentação do aplicativo DbMonitor, que permite o monitoramento de bancos de dados Oracle através de dispositivos móveis. Para a implementação foram utilizados o *framework* Flutter para a construção das interfaces, linguagem de programação *Dart*, banco de dados Firebase para armazenamento dos dados dos usuários, além da construção de uma Interface de Programação de Aplicações (*Application Programming Interface*, API) utilizando o *framework* .NET para a comunicação com os bancos de dados Oracle. O aplicativo permite o monitoramento em tempo real de diversas métricas disponibilizadas pelo Oracle, como o uso da Unidade central de processamento (*Central Processing Unit*, CPU) da instância, espaço utilizado pelas *tablespaces* e operações longas atuais.

Palavras-Chave: Aplicativo DbMonitor, Flutter, Dart, Oracle, Firebase, .NET.

#### ABSTRACT

With the increase of data in companies, there is a need for software applications to store them. For safe and effective storage, it is necessary to use a Database Management System (DBMS). Database Administrators are responsible for managing, installing, configuring, updating and monitoring these databases. This work presents the implementation, documentation and requirements of the DbMonitor application, which allows the monitoring of Oracle databases through mobile devices. For the implementation, the Flutter framework was used to build the interfaces, Dart programming language, Firebase database to store user data, in addition the building of an Application Programming Interface (API) using the .NET framework to communicate with Oracle databases. The application allows real-time monitoring of several metrics provided by Oracle, such as the Central Processing Unit (CPU) usage of the instance, space used by tablespaces and current long operations.

Keywords: DbMonitor Application, Flutter, Dart, Oracle, Firebase, .NET.

# **LISTA DE FIGURAS**

| Figura 1 – Arquitetura do Flutter                        | 45 |
|----------------------------------------------------------|----|
| Figura 2 – Stateful e Stateless Widgets.                 | 46 |
| Figura 3 – Serviços do Firebase                          | 48 |
| Figura 4 – Modelo de e-mail para redefinição de senha    | 49 |
| Figura 5 – Cloud Firestore do aplicativo DbMonitor.      | 50 |
| Figura 6 – Visão geral do Visual Studio Code             | 51 |
| Figura 7 – Visão geral do Visual Studio                  | 52 |
| Figura 8 – Tela de Login                                 | 54 |
| Figura 9 – Tela de Cadastro                              | 55 |
| Figura 10 – Tela de Recuperação de Senha                 | 56 |
| Figura 11 – E-mail de recuperação de senha               | 56 |
| Figura 12 – Tela de erro de e-mail não cadastrado        | 57 |
| Figura 13 – Tela Principal                               | 58 |
| Figura 14 – Menu Lateral                                 | 59 |
| Figura 15 – Tela de Seleção de Banco de Dados            | 60 |
| Figura 16 – Tela de Cadastro de Banco de Dados.          | 61 |
| Figura 17 – Telas de desempenho, parte 1                 | 62 |
| Figura 18 – Telas de desempenho, parte 2                 | 63 |
| Figura 19 – Telas de desempenho, parte 3                 | 64 |
| Figura 20 – Filtros da Tela de Desempenho.               | 65 |
| Figura 21 – Tela de Notificações                         | 66 |
| Figura 22 – Tela de filtros de notificações              | 67 |
| Figura 23 – Tela de <i>Tablespaces</i>                   | 68 |
| Figura 24 – Tela de <i>Longops</i>                       | 69 |
| Figura 25 – Tela de <i>Top</i> SQL                       | 70 |
| Figura 26 – Filtros de <i>Top</i> SQL                    | 71 |
| Figura 27 – Tela de Advisor para DbCache e Memory Target | 72 |
| Figura 28 – Tela de Advisor para PGA e Hit Ratio         | 73 |
| Figura 29 – Tela de detalhes Longops                     | 74 |
| Figura 30 – Consulta de Tablespaces no Oracle            | 74 |

# LISTA DE QUADROS

| Quadro 1 – Requisitos de Usuários - Necessidades                     | 18 |
|----------------------------------------------------------------------|----|
| Quadro 2 – RF 001: Cadastrar Usuário                                 | 19 |
| Quadro 3 – RF 002: Realizar Login                                    | 20 |
| Quadro 4 – RF 003: Recuperar senha.                                  | 20 |
| Quadro 5 – RF 004: Cadastrar um banco de dados                       | 21 |
| Quadro 6 – RF 005: Atualizar o cadastro de um banco de dados         | 21 |
| Quadro 7 – RF 006: Alterar o banco de dados atual                    | 22 |
| Quadro 8 – RF 007: Visualizar a simulação do Advisor.                | 22 |
| Quadro 9 – RF 008: Visualizar operações longas                       | 23 |
| Quadro 10 – RF 009: Visualizar as notificações                       | 23 |
| Quadro 11 - RF 010: Visualizar dados de desempenho do banco de dados | 24 |
| Quadro 12 – RF 011: Visualizar as tablespaces.                       | 24 |
| Quadro 13 – RF 013: Visualizar operações de um período               | 25 |
| Quadro 14 – RF 014: Visualizar o SQL de uma operação                 | 25 |
| Quadro 15 – RQ 001: Disponibilidade                                  | 26 |
| Quadro 16 – RQ 002: Recuperação de erros                             | 26 |
| Quadro 17 – RQ 003: Linguagem de Programação                         | 27 |
| Quadro 18 – RQ 004: Plataformas.                                     | 27 |
| Quadro 19 – RQ 005: Segurança dos dados                              | 28 |
| Quadro 20 – RQ 006: Responsividade                                   | 28 |
|                                                                      |    |

# LISTA DE SIGLAS

- API Application Programming Interface
- CPU Central Processing Unit
- CSU Caso de Uso
- DBA DataBase Administrator
- DD Dicionário de Dados
- RF Requisitos Funcionais
- RQ Requisitos de Qualidade
- SGBD Sistema Gerenciador de Banco de Dados

SID System ID

# SUMÁRIO

| 1 INT  | RODUÇÃO                               | .12 |
|--------|---------------------------------------|-----|
| 1.1    | Objetivo geral                        | .12 |
| 1.2    | Objetivos específicos                 | 12  |
| 1.3    | Justificativa                         | 13  |
| 1.4    | Stakeholders                          | 13  |
| 1.5    | Visão geral do trabalho               | 13  |
| 2 DE   | SCRIÇÃO GERAL DO APLICATIVO           | .14 |
| 2.1    | Aspecto geral do aplicativo           | 14  |
| 2.1.1  | Interfaces do aplicativo              | .14 |
| 2.1.2  | Interfaces do usuário                 | 16  |
| 2.1.3  | Interfaces de hardware                | .16 |
| 2.1.4  | Interfaces de software                | .16 |
| 2.2    | Características dos usuários          | 16  |
| 2.3    | Funcionalidades do aplicativo         | 16  |
| 2.4    | Restrições/Limitações                 | 17  |
| 3 DO   | CUMENTAÇÃO DO APLICATIVO              | 18  |
| 3.1    | Requisitos de Usuários - Necessidades | 18  |
| 3.2    | Requisitos Funcionais                 | 19  |
| 3.3    | Requisitos de Qualidade               | 25  |
| 3.4    | Diagrama de casos de uso              | 28  |
| 3.5    | Casos de uso descritivos              | .29 |
| 3.6    | Dicionário de dados do sistema        | 42  |
| 4 DE\$ | SENVOLVIMENTO DO APLICATIVO DBMONITOR | .44 |
| 4.1    | Framework Flutter                     | .44 |
| 4.1.1  | Camadas Arquiteturais                 | .44 |
| 4.1.2  | Widgets                               | 45  |
| 4.2    | Linguagem de programação Dart         | 47  |
| 4.3    | Firebase                              | 47  |
| 4.3.1  | Autenticação usando Firebase          | 48  |
| 4.3.2  | Firebase Cloud Firestore              | 50  |
| 4.4    | Visual Studio Code                    | 50  |
| 4.5    | API DbMonitor                         | 51  |
| 4.5.1  | .NET Framework                        | 51  |
| 4.5.2  | Oracle Data Provider para .NET        | 51  |

| 4.5.3          | Visual Studio Community                                   | 52         |
|----------------|-----------------------------------------------------------|------------|
| 5 IMP          | PLEMENTAÇÕES E RESULTADOS                                 | 53         |
| 5.1            | Telas do Aplicativo                                       | 53         |
| 5.1.1          | Tela de Login                                             | 53         |
| 5.1.2          | Tela de Cadastro                                          | 54         |
| 5.1.3          | Tela de Recuperação de Senha                              | 55         |
| 5.1.4          | Tela Principal                                            | 57         |
| 5.1.5          | Tela de Seleção de Banco de Dados                         | 59         |
| 5.1.6          | Tela de Cadastro de Banco de Dados                        | 60         |
| 5.1.7          | Tela de Desempenho                                        | 61         |
| 5.1.8          | Tela de Notificações                                      | 65         |
| 5.1.9          | Tela de Tablespaces                                       | 67         |
| 5.1.10         | Tela de Longops                                           | 68         |
| 5.1.11         | Tela de Top SQL                                           | 69         |
| 5.1.12         | Tela de Advisor                                           | 71         |
| 5.1.13         | Tela de Detalhes do SQL                                   | 73         |
| 5.2            | Comparação da visualização dos dados                      | 74         |
| 6 CO           | NSIDERAÇÕES FINAIS                                        | 75         |
| 6.1            | Trabalhos futuros                                         | 75         |
| REFER          | ÊNCIAS                                                    | 76         |
| APÊND          | NCE A – ENTREVISTA                                        | 78         |
| APÊND          | ICE B – BRIEFING                                          | 79         |
| ANEXO<br>ACADÊ | ) A – TERMO DE AUTORIZAÇÃO DE PUBLICAÇÃO DE PRODU<br>MICA | JÇÃO<br>80 |

## 1 INTRODUÇÃO

Com o crescente desenvolvimento tecnológico, amplia-se o acesso aos smartphones, que são equipados com processadores e memórias semelhantes aos utilizados em computadores, permitindo a construção de softwares robustos e performáticos com as comodidades que os dispositivos móveis oferecem (SARTORI, 2015; BEKOSKI, 2016).

Com o aumento de dados nas empresas, surgem aplicações de software juntamente com seus bancos de dados para armazenamento destes dados. Para um armazenamento seguro e eficaz, faz-se necessário o uso de um Sistema Gerenciador de Banco de Dados (SGBD). Segundo Silberschatz (1999, p. 21), um SGBD consiste em uma coleção de arquivos e programas que são interrelacionados e que permitem ao usuário acesso para consultas e alterações destes dados.

O profissional responsável por gerenciar, instalar, configurar, atualizar e monitorar os bancos de dados é o Administrador de Banco de Dados (*Database Administrator*, DBA) (ORACLE, 2015). O DBA tem a necessidade de constantemente monitorar os bancos de dados pelos quais é responsável para garantir o funcionamento ininterrupto destes.

Com base na necessidade de monitoramento destes recursos, este trabalho visa a criação de um aplicativo móvel, denominado DbMonitor, para realizar o monitoramento de bancos de dados.

#### 1.1 Objetivo geral

Este trabalho tem o objetivo de desenvolver e documentar o aplicativo multiplataforma *DbMonitor*, para auxiliar no monitoramento de bancos de dados Oracle.

#### 1.2 Objetivos específicos

- Elicitar os requisitos funcionais e de qualidade do sistema;
- Especificar dicionários de dados;
- Especificar casos de uso;
- Estudar tecnologias para implementação do aplicativo;

- Implementação do aplicativo DbMonitor utilizando a linguagem de programação Dart com o *framework* Flutter;
- Implementação da API DbMonitor utilizando o framework .NET;
- Realizar testes e a documentação do aplicativo DbMonitor.

# 1.3 Justificativa

O monitoramento de banco de dados é uma das atividades diárias de um DBA. A detecção rápida de falhas graves no banco de dados, como uso excessivo de recursos e operações muito longas, é de extrema importância, pois irá minimizar os efeitos negativos destas. Diante das situações expostas, o monitoramento dos bancos de dados com acesso aos dados de monitoramento em um aplicativo móvel se torna relevante.

#### 1.4 Stakeholders

*Stakeholders* se referem a parte interessada para o desenvolvimento deste aplicativo, sendo os DBAs e os analistas de bancos de dados.

#### 1.5 Visão geral do trabalho

Este trabalho está dividido em seis capítulos. A introdução, os objetivos gerais e específicos, problemática e justificativa foram apresentadas no capítulo 1.

O capítulo 2 aborda os aspectos gerais do aplicativo DbMonitor, sendo apresentadas as características dos usuários, interfaces do aplicativo e suas restrições/limitações.

O capítulo 3 descreve a documentação utilizada para o desenvolvimento do aplicativo.

O capítulo 4 descreve as tecnologias utilizadas para o desenvolvimento do aplicativo.

O capítulo 5 apresenta a implementação das telas do aplicativo juntamente com suas funcionalidades.

Finalmente, o capítulo 6 apresenta as considerações finais, dificuldades encontradas durante o desenvolvimento e sugestões para trabalhos futuros.

# 2 DESCRIÇÃO GERAL DO APLICATIVO

Este capítulo apresenta as interfaces do aplicativo DbMonitor, suas características, perfil dos usuários alvo e suas restrições/limitações.

# 2.1 Aspecto geral do aplicativo

O aplicativo DbMonitor foi construído utilizando o *framework Flutter* com o objetivo de facilitar o monitoramento de bancos de dados Oracle, compilando diversas informações acerca do desempenho destes.

Ele permite com que os usuários realizem o seu cadastro e, em seguida, realizem o cadastro dos bancos de dados que desejam monitorar.

# 2.1.1 Interfaces do aplicativo

O aplicativo é composto das seguintes telas:

- **Tela de login:** Nesta tela o usuário deverá informar o e-mail e a senha previamente cadastrados para acessar as outras funcionalidades;
- **Tela de cadastro:** Nesta tela o usuário realiza o cadastro, informando nome, e-mail, senha e confirmação de senha;
- Tela de recuperação de senha: Nesta tela o usuário informa o endereço de e-mail para que seja enviado um e-mail para a recuperação de senha;
- Tela inicial: Nesta tela são exibidas as informações de:
  - Nome do usuário autenticado;
  - E-mail do usuário autenticado;
  - Quantidade de notificações do banco de dados selecionado;
  - Nome do banco de dados selecionado.
- Tela de cadastro de banco de dados: Nesta tela o usuário cadastra os bancos de dados Oracle que serão acessados pelo aplicativo. O cadastro deve conter:
  - O nome do banco de dados;
  - O Host do banco de dados;
  - A porta do banco de dados;
  - O System ID (SID) do banco de dados;

- O usuário de acesso ao banco de dados;
- A senha de acesso ao banco de dados.
- Tela de seleção do banco de dados: Nesta tela o usuário seleciona o banco de dados Oracle que o aplicativo DbMonitor irá acessar, dentre os cadastrados previamente;
- Tela de desempenho: Nesta tela são exibidos os dados de desempenho dos últimos 45 minutos, para o banco de dados Oracle selecionado. O usuário poderá selecionar quais gráficos serão exibidos a partir da lista de opções no menu "Filtros", conforme as categorias a seguir:
  - CPU: Uso de CPU da instância;
  - Scheduler. Uso de recursos do agendador de tarefas do Oracle;
  - User I/O: Tempo de espera para leitura e escrita de usuário;
  - System I/O: Tempo de espera para leitura e escrita do sistema;
  - Concurrency: Tempo de espera por concorrência de recursos;
  - Application: Tempo de espera por conta de aplicações;
  - *Commit*: Tempo de espera por *commit* de transações.
- Tela de notificações: Nesta tela são exibidas notificações importantes geradas pelo banco de dados Oracle selecionado, podendo ser filtradas de acordo com o nível da notificação;
- Tela de tablespaces: Nesta tela são listadas as tablespaces do banco de dados Oracle selecionado, exibindo o seu nome, status, tamanho alocado, tamanho utilizado, percentual alocado utilizado e percentual utilizado do máximo;
- Tela de Longops: Nesta tela são exibidas as operações longas que estão ocorrendo no banco de dados Oracle selecionado;
- Tela de Top SQL: Nesta tela são exibidas as consultas SQL executadas no banco de dados Oracle selecionado de acordo com os filtros de dias, quantidade mínima de execuções e módulo;
- Tela de Advisor: Nesta tela são exibidos os dados do advisor para as categorias DbCache, Memory Target, Program Global Area (PGA) e Hit Ratio para o banco de dados Oracle selecionado.

### 2.1.2 Interfaces do usuário

O aplicativo DbMonitor foi construído para se adaptar as diferentes resoluções e tamanhos de telas, podendo ser utilizado dispositivos móveis que atendam as interfaces de *hardware* e *software*.

### 2.1.3 Interfaces de hardware

A instalação de aplicativos desenvolvidos com a utilização do *framework* Flutter pode ser realizada em dispositivos móveis Android que possuam processadores ARM ou dispositivos iOS a partir do iPhone 4S (FLUTTER, 2020).

#### 2.1.4 Interfaces de software

O aplicativo pode ser instalado em dispositivos iOS e Android, tendo como requisito as versões:

- Android Jelly Bean, v16, 4.1.x ou mais recente;
- iOS versão 8.0 ou superior.

#### 2.2 Características dos usuários

Os usuários que irão utilizar o aplicativo serão os Administradores de Banco de Dados que pretendem monitorar um ou mais bancos de dados Oracle.

Estes usuários poderão cadastrar os bancos de dados no aplicativo e monitorálos em relação as diversas métricas que serão apresentadas no desenvolvimento deste trabalho.

#### 2.3 Funcionalidades do aplicativo

O aplicativo DbMonitor permite com que o usuário:

- Realize o cadastro no aplicativo;
- Realize o cadastro dos bancos de dados a serem monitorados;
- Visualize os dados de desempenho destes bancos de dados;
- Visualize as notificações geradas por estes bancos de dados;
- Visualize as *tablespaces* destes bancos de dados;

- Visualize as operações longas destes bancos de dados;
- Visualize os SQLs executados em um período;
- Visualize os dados do Advisor.

# 2.4 Restrições/Limitações

O aplicativo DbMonitor possui as seguintes restrições:

- É necessária uma conexão com a internet para o acesso ao aplicativo, por conta do uso do banco de dados Firebase;
- É necessário que o banco de dados Oracle cadastrado aceite conexões do *host* que hospeda a API do DbMonitor.

# 3 DOCUMENTAÇÃO DO APLICATIVO

Este capítulo apresenta a documentação utilizada para o desenvolvimento do aplicativo *DbMonitor*. Esta documentação inclui: Requisitos de Usuários – Necessidades (RU), Requisitos Funcionais (RF), Requisitos de Qualidade (RQ) e Casos de Uso descritivos (CSU).

# 3.1 Requisitos de Usuários - Necessidades

Os requisitos foram elicitados com base na entrevista com o Bel. Augusto Custódio Mendes e no documento de *Briefing*, disponíveis respectivamente nos Apêndices A e B.

No Quadro 1 são apresentados os Requisitos de Usuários – Necessidades, elicitados da entrevista e do documento de *Briefing*.

| ID     | Descrição                                                                           | Fonte              |
|--------|-------------------------------------------------------------------------------------|--------------------|
| RU 001 | Usuário faz cadastro no sistema.                                                    | Documento Briefing |
| RU 002 | Usuário faz login no sistema.                                                       | Documento Briefing |
| RU 003 | Usuário recupera dados de login.                                                    | Documento Briefing |
| RU 004 | Usuário mantém um banco de dados.                                                   | Documento Briefing |
| RU 005 | Usuário visualiza informações relativas ao<br><i>Advisor</i> .                      | Documento Briefing |
| RU 006 | Usuário visualiza as operações longas no<br>banco de dados.                         | Entrevista         |
| RU 007 | Usuário visualiza o comando gerador de uma operação longa no banco de dados.        | Entrevista         |
| RU 008 | Usuário visualiza as notificações recebidas.                                        | Documento Briefing |
| RU 009 | Usuário visualiza dados de desempenho do banco de dados.                            | Documento Briefing |
| RU 010 | Usuário visualiza o status, tamanho e quantidade utilizada das <i>tablespaces</i> . | Documento Briefing |
| RU 011 | Usuário visualiza dados dos SQLs mais recorrentes do banco de dados.                | Entrevista         |

Quadro 1 - Requisitos de Usuários - Necessidades

# 3.2 Requisitos Funcionais

Nos Quadros 2 ao 14 são apresentados os requisitos funcionais do aplicativo DbMonitor.

| Quadro 2 – RF 001: Cadastrar Usuário.                                                                                                    |                   |  |                              |  |
|----------------------------------------------------------------------------------------------------|-------------------|--|------------------------------|--|
| Identificador                                                                                                    | Nome              |  |                              |  |
| RF 001                                                                                                    | Cadastrar Usuário |  |                              |  |
| Caso de Uso                                                                                                    | Autor             |  | Autor                        |  |
| CSU 001                                                                                                    |                   |  | Celso Pereira do Vale Júnior |  |
| Descrição                                                                                                    | Descrição         |  |                              |  |
| O sistema deve permitir o cadastro do usuário que deverá informar e-mail e senha.                                                                                                    |                   |  |                              |  |
| Critério de Verificação                                                                                                    |                   |  |                              |  |
| <ul> <li>Verificar se o e-mail é válido.</li> <li>Verificar se a senha possui letras e números com tamanho entre 8 e 12 caracteres.</li> <li>Verificar se já existe um usuário cadastrado com este e-mail.</li> </ul> |                   |  |                              |  |
| Dependência                                                                                                    |                   |  | Prioridade                   |  |
| RU 001, DD 001                                                                                                    |                   |  | Essencial                    |  |

| Identificador                                                                                                    | Nome                         |  |                              |  |  |
|----------------------------------------------------------------------------------------------------|------------------------------|--|------------------------------|--|--|
| RF 002                                                                                                    | Realizar Login               |  |                              |  |  |
| Caso de Uso                                                                                                    | Autor                        |  | Autor                        |  |  |
| CSU 002                                                                                                    | Celso Pereira do Vale Júnior |  | Celso Pereira do Vale Júnior |  |  |
| Descrição                                                                                                    | Descrição                    |  |                              |  |  |
| O sistema deve permitir o login de usuários previamente cadastrados. Após informar o e-mail e senha, o usuário será redirecionado para a tela inicial do aplicativo. |                              |  |                              |  |  |
| Critério de Verificação                                                                                                    |                              |  |                              |  |  |
| • Verificar se existe uma conta criada para o e-mail e a senha informados.                                                                                           |                              |  |                              |  |  |
| Dependência                                                                                                    |                              |  | Prioridade                   |  |  |
| RU 002, RF 001                                                                                                    |                              |  | Essencial                    |  |  |
| Fonte: Elaborado pelo autor.                                                                                                    |                              |  |                              |  |  |

# Quadro 3 – RF 002: Realizar Login.

| Quadro 4 – RF 003: Recuperar sen |
|----------------------------------|
|----------------------------------|

| Identificador                                                                                          | Nome            |                              |  |
|----------------------------------------------------------------------------------------------------|-----------------|------------------------------|--|
| RF 003                                                                                                 | Recuperar senha |                              |  |
| Caso de Uso                                                                                            | Autor           |                              |  |
| CSU 003                                                                                                |                 | Celso Pereira do Vale Júnior |  |
| Descrição                                                                                              |                 |                              |  |
| O sistema deve permitir que o usuário recupere sua senha. Para isso deve informar o e-mail cadastrado. |                 |                              |  |
| Critério de Verificação                                                                                |                 |                              |  |
| Verificar se existe uma conta criada para o e-mail informado.                                          |                 |                              |  |
| Dependência                                                                                            |                 | Prioridade                   |  |
| RU 003, RF 001                                                                                         |                 | Essencial                    |  |

| Qu                                                                                          | adro 5 – RF 004: Ca                                                | adastrar um banco de dados.                                                     |  |  |
|---------------------------------------------------------------------------------------------|--------------------------------------------------------------------|---------------------------------------------------------------------------------|--|--|
| Identificador                                                                               | Nome                                                               |                                                                                 |  |  |
| RF 004                                                                                      | Cadastrar um banco de dados                                        |                                                                                 |  |  |
| Caso de Uso                                                                                 | Uso Autor                                                          |                                                                                 |  |  |
| CSU 004                                                                                     |                                                                    | Celso Pereira do Vale Júnior                                                    |  |  |
| Descrição                                                                                   |                                                                    |                                                                                 |  |  |
| O sistema deve p identificador, <i>host</i> ,                                               | ermitir o cadastro<br>porta, usuário do ba                         | de bancos de dados Oracle, informando o<br>anco, senha e SID.                   |  |  |
| Critério de Verific                                                                         | ação                                                               |                                                                                 |  |  |
| <ul> <li>Verificar se tode</li> <li>Verificar se os e</li> <li>Verificar a exist</li> </ul> | os os campos foram<br>dados de conexão fo<br>ência de um banco     | n preenchidos.<br>ornecidos são válidos.<br>de dados com o mesmo identificador. |  |  |
| Dependência                                                                                 |                                                                    | Prioridade                                                                      |  |  |
| RU 004, DD 002 Essencial                                                                    |                                                                    | Essencial                                                                       |  |  |
|                                                                                             | Fonte: Elaborado pelo autor.                                       |                                                                                 |  |  |
| Quadro 6                                                                                    | - RF 005: Atualizar                                                | r o cadastro de um banco de dados.                                              |  |  |
| Identificador                                                                               | Nome                                                               |                                                                                 |  |  |
| RF 005                                                                                      | Atualizar o cada                                                   | stro de um banco de dados                                                       |  |  |
| Caso de Uso                                                                                 |                                                                    | Autor                                                                           |  |  |
| CSU 005                                                                                     |                                                                    | Celso Pereira do Vale Júnior                                                    |  |  |
| Descrição                                                                                   | Descrição                                                          |                                                                                 |  |  |
| O sistema deve p<br>informando o ident                                                      | ermitir a atualizaçã<br>ificador, host, porta,                     | o do cadastro de bancos de dados Oracle,<br>, usuário do banco, senha e SID.    |  |  |
| Critério de Verific                                                                         | ação                                                               |                                                                                 |  |  |
| <ul> <li>Verificar se hou</li> <li>Verificar se os o</li> <li>Verificar a exist</li> </ul>  | ive campos alterado<br>dados de conexão fo<br>ência de conflito no | os.<br>ornecidos são válidos.<br>i identificador do banco de dados.             |  |  |
| Dependência                                                                                 |                                                                    | Prioridade                                                                      |  |  |

RU 005, RF 003

Fonte: Elaborado pelo autor.

Essencial

| Quadro 7 – RF 006: Alterar o banco de dados atual.                                                                                                    |                                             |               |                                                                  |  |
|----------------------------------------------------------------------------------------------------|---------------------------------------------|---------------|------------------------------------------------------------------|--|
| Identificador                                                                                                    | Identificador Nome                          |               |                                                                  |  |
| RF 006                                                                                                    | Selecionar o banco de dados atual           |               |                                                                  |  |
| Caso de Uso                                                                                                    |                                             | _             | Autor                                                            |  |
| CSU 006                                                                                                    |                                             |               | Celso Pereira do Vale Júnior                                     |  |
| Descrição                                                                                                    |                                             |               |                                                                  |  |
| O sistema deve p cadastrado para a                                                                                                    | ermitir a seleção d<br>utilização das outra | e un<br>s fur | n banco de dados Oracle previamente ncionalidades do aplicativo. |  |
| Critério de Verific                                                                                                    | ação                                        |               |                                                                  |  |
| Verificar se os                                                                                                    | dados de conexão f                          | orne          | cidos são válidos.                                               |  |
| Dependência                                                                                                    |                                             |               | Prioridade                                                       |  |
| RU 004, RF 003                                                                                                    |                                             |               | Essencial                                                        |  |
|                                                                                                    | Fonte: Ela                                  | borac         | lo pelo autor.                                                   |  |
| Qua                                                                                                    | dro 8 – RF 007: Visi                        | ualiz         | ar a simulação do Advisor.                                       |  |
| Identificador                                                                                                    | Nome                                        |               |                                                                  |  |
| RF 007                                                                                                    | Visualizar a simulação do Advisor           |               |                                                                  |  |
| Caso de Uso                                                                                                    |                                             | _             | Autor                                                            |  |
| CSU 008                                                                                                    |                                             |               | Celso Pereira do Vale Júnior                                     |  |
| Descrição                                                                                                    | Descrição                                   |               |                                                                  |  |
| O sistema deve permitir a consulta do <i>Advisor</i> para as categorias de <i>DbCache,</i><br><i>Memory Target, Program Global Area e Hit Ratio</i> possibilitando filtrar uma das<br>categorias e simular como as alterações em cada uma delas irá afetar o banco de<br>dados Oracle selecionado. |                                             |               |                                                                  |  |
| Critério de Verific                                                                                                    | ação                                        |               |                                                                  |  |
| • Ter um banco d                                                                                                    | le dados selecionac                         | lo.           |                                                                  |  |
| Dependência                                                                                                    |                                             |               | Prioridade                                                       |  |
| RU 006                                                                                                    |                                             | 1             | Essencial                                                        |  |

#### A 14 . ~~~ . .

| Identificador                                                                                                    | Nome                        |  |                              |
|----------------------------------------------------------------------------------------------------|-----------------------------|--|------------------------------|
| RF 008                                                                                                    | Visualizar operações longas |  |                              |
| Caso de Uso                                                                                                    | Autor                       |  |                              |
| CSU 009                                                                                                    |                             |  | Celso Pereira do Vale Júnior |
| Descrição                                                                                                    |                             |  |                              |
| O sistema deve permitir a consulta das operações longas que estão acontecendo<br>no banco de dados no momento, possibilitando a ordenação por horário de início,<br>tempo decorrido e tempo estimado para o término. |                             |  |                              |
| Critério de Verificação                                                                                                    |                             |  |                              |
| Ter um banco de dados selecionado.                                                                                                    |                             |  |                              |
| Dependência                                                                                                    |                             |  | Prioridade                   |
| RU 007                                                                                                    |                             |  | Essencial                    |
| Fonte: Elaborado pelo autor.                                                                                                    |                             |  |                              |

# Quadro 10 – RF 009: Visualizar as notificações.

| Identificador                                                                                                    | Nome                                                                                 |                              |  |  |
|----------------------------------------------------------------------------------------------------|--------------------------------------------------------------------------------------|------------------------------|--|--|
| RF 009                                                                                                    | Visualizar as notificações                                                           |                              |  |  |
| Caso de Uso                                                                                                    |                                                                                      | Autor                        |  |  |
| CSU 011                                                                                                    |                                                                                      | Celso Pereira do Vale Júnior |  |  |
| Descrição                                                                                                    |                                                                                      |                              |  |  |
| O sistema deve p<br>selecionado.                                                                                                    | O sistema deve permitir a listagem dos alertas do banco de dados Oracle selecionado. |                              |  |  |
| Critério de Verifica                                                                                                    | ação                                                                                 |                              |  |  |
| <ul> <li>Verificar se todos os campos foram preenchidos;</li> <li>Verificar se já existe uma conta com aquela matrícula.</li> <li>Ter um banco de dados selecionado.</li> </ul> |                                                                                      |                              |  |  |
| Dependência                                                                                                    |                                                                                      | Prioridade                   |  |  |
| RU 009                                                                                                    |                                                                                      | Essencial                    |  |  |

Fonte: Elaborado pelo autor.

# Quadro 9 - RF 008: Visualizar operações longas.

|                                                                                                    |                                                                                                    | luos                                                         | de desempenho do banco de dados.                                                                                                    |
|----------------------------------------------------------------------------------------------------|----------------------------------------------------------------------------------------------------|--------------------------------------------------------------|----------------------------------------------------------------------------------------------------|
| Identificador                                                                                                    | Nome                                                                                                    |                                                              |                                                                                                    |
| RF 010                                                                                                    | Visualizar dados de desempenho do banco de dados                                                           |                                                              |                                                                                                    |
| Caso de Uso                                                                                                    |                                                                                                    | _                                                            | Autor                                                                                                    |
| CSU 012                                                                                                    |                                                                                                    |                                                              | Celso Pereira do Vale Júnior                                                                                                    |
| Descrição                                                                                                    |                                                                                                    |                                                              |                                                                                                    |
| O sistema deve permitir a consulta dos dados de desempenho do banco de dados<br>Oracle selecionado, permitindo realizar um filtro da data e hora de início e fim do<br>período analisado de acordo com a categoria deste medidor de desempenho.<br>As categorias são CPU, User I/O, System I/O, Concurrency, Application, Commit,<br>Configuration, Network e Outros. |                                                                                                    |                                                              |                                                                                                    |
| Critério de Verific                                                                                                    | cação                                                                                                    |                                                              |                                                                                                    |
| • Ter um banco                                                                                                    | de dados selecionad                                                                                        | lo.                                                          |                                                                                                    |
| Dependência                                                                                                    |                                                                                                    | _                                                            | Prioridade                                                                                                    |
| RU 010                                                                                                    |                                                                                                    |                                                              | Essencial                                                                                                    |
|                                                                                                    | Fonte: Ela                                                                                                 | borac                                                        | do pelo autor.                                                                                                    |
| (                                                                                                    | Quadro 12 – RF 011                                                                                         | • \/ic                                                       | ualizar as tablespaces.                                                                                                    |
|                                                                                                    |                                                                                                    | . 15                                                         |                                                                                                    |
| Identificador                                                                                                    | Nome                                                                                                    | . 15                                                         |                                                                                                    |
| Identificador<br>RF 011                                                                                                    | Nome<br>Visualizar as <i>tak</i>                                                                           | olesp                                                        | Daces                                                                                                    |
| Identificador<br>RF 011<br>Caso de Uso                                                                                                    | Nome<br>Visualizar as <i>tak</i>                                                                           | olesp                                                        | paces<br>Autor                                                                                                    |
| Identificador<br>RF 011<br>Caso de Uso<br>CSU 014                                                                                                    | Nome<br>Visualizar as <i>tak</i>                                                                           | oles <sub>i</sub>                                            | <b>Daces</b> Autor Celso Pereira do Vale Júnior                                                                                                    |
| Identificador<br>RF 011<br>Caso de Uso<br>CSU 014<br>Descrição                                                                                                    | Nome<br>Visualizar as <i>tak</i>                                                                           | )<br>plesp                                                   | <b>Daces</b><br>Autor<br>Celso Pereira do Vale Júnior                                                                                                    |
| Identificador<br>RF 011<br>Caso de Uso<br>CSU 014<br>Descrição<br>O sistema deve pe<br>selecionado, listat<br>utilizado.                                                                                                    | Nome<br>Visualizar as tak<br>ermitir a visualização<br>ndo o status (Ativa                                 | oles<br>oles<br>oles                                         | Autor<br>Celso Pereira do Vale Júnior<br>s <i>tablespaces</i> do banco de dados Oracle<br>Inativa), o tamanho total e o tamanho                                                            |
| Identificador<br>RF 011<br>Caso de Uso<br>CSU 014<br>Descrição<br>O sistema deve pe<br>selecionado, listat<br>utilizado.<br>Critério de Verifio                                                                                                    | Nome<br>Visualizar as tak<br>ermitir a visualização<br>ndo o status (Ativa                                 | o das                                                        | Autor<br>Celso Pereira do Vale Júnior<br>s <i>tablespaces</i> do banco de dados Oracle<br>Inativa), o tamanho total e o tamanho                                                            |
| Identificador<br>RF 011<br>Caso de Uso<br>CSU 014<br>Descrição<br>O sistema deve pe<br>selecionado, listat<br>utilizado.<br>Critério de Verific<br>• Ter um banco                                                                                                    | Nome<br>Visualizar as tak<br>ermitir a visualização<br>ndo o status (Ativa<br>cação<br>de dados selecionad | b das<br>ou                                                  | Autor<br>Celso Pereira do Vale Júnior<br>s <i>tablespaces</i> do banco de dados Oracle<br>Inativa), o tamanho total e o tamanho                                                            |
| Identificador<br>RF 011<br>Caso de Uso<br>CSU 014<br>Descrição<br>O sistema deve pe<br>selecionado, listat<br>utilizado.<br>Critério de Verific<br>• Ter um banco<br>Dependência                                                                                                    | Nome<br>Visualizar as tak<br>ermitir a visualização<br>ndo o status (Ativa<br>cação<br>de dados selecionad |                                                              | Daces         Autor         Celso Pereira do Vale Júnior         s tablespaces do banco de dados Oracle         Inativa), o tamanho total e o tamanho         Prioridade                   |
| Identificador<br>RF 011<br>Caso de Uso<br>CSU 014<br>Descrição<br>O sistema deve per<br>selecionado, listat<br>utilizado.<br>Critério de Verific<br>• Ter um banco<br>Dependência<br>RU 011                                                                                                    | Nome<br>Visualizar as tak<br>ermitir a visualização<br>ndo o status (Ativa<br>cação<br>de dados selecionad | bles<br>bles<br>bles<br>bles<br>bles<br>bles<br>bles<br>bles | Daces         Autor         Celso Pereira do Vale Júnior         s tablespaces do banco de dados Oracle         Inativa), o tamanho total e o tamanho         Prioridade         Essencial |

| Guadi                                                                           |                                                                                            |                                  | a operações de um periodo.                                                                                                    |
|---------------------------------------------------------------------------------|--------------------------------------------------------------------------------------------|----------------------------------|----------------------------------------------------------------------------------------------------|
| Identificador                                                                   | Nome                                                                                       |                                  |                                                                                                    |
| RF 013                                                                          | Visualizar opera                                                                           | çõe                              | s de um período                                                                                                    |
| Caso de Uso                                                                     |                                                                                            |                                  | Autor                                                                                                    |
| CSU 015                                                                         |                                                                                            |                                  | Celso Pereira do Vale Júnior                                                                                                   |
| Descrição                                                                       |                                                                                            |                                  |                                                                                                    |
| O sistema deve pe<br>em um determina<br>execuções, tuplas<br>período e tempo de | ermitir a consulta de<br>ado período, dispo<br>por execução, temp<br>ecorrido total do per | e op<br>nibili<br>po de<br>ríodo | erações executadas no banco de dados<br>izando as métricas de quantidade de<br>ecorrido por execução, total de tuplas do<br>o. |
| Critério de Verific                                                             | ação                                                                                       |                                  |                                                                                                    |
| • Ter um banco d                                                                | de dados selecionad                                                                        | lo.                              |                                                                                                    |
| Dependência                                                                     |                                                                                            |                                  | Prioridade                                                                                                    |
| RU 012                                                                          |                                                                                            |                                  | Essencial                                                                                                    |
|                                                                                 | Fonte: Ela                                                                                 | borac                            | do pelo autor.                                                                                                    |
| Quad                                                                            | ro 14 – RF 014: Visu                                                                       | Jaliz                            | ar o SQL de uma operação.                                                                                                    |
| Identificador                                                                   | Nome                                                                                       |                                  |                                                                                                    |
| RF 014                                                                          | Visualizar o SQL                                                                           | . de                             | uma operação                                                                                                    |
| Caso de Uso                                                                     |                                                                                            |                                  | Autor                                                                                                    |
|                                                                                 |                                                                                            |                                  |                                                                                                    |

# Quadro 13 – RF 013: Visualizar operações de um período.

| RF 014                                                                                                    | Visualizar o SQL de uma operação |            |                              |  |  |
|----------------------------------------------------------------------------------------------------|----------------------------------|------------|------------------------------|--|--|
| Caso de Uso                                                                                                    | Caso de Uso                      |            | Autor                        |  |  |
| CSU 010                                                                                                    |                                  |            | Celso Pereira do Vale Júnior |  |  |
| Descrição                                                                                                    | Descrição                        |            |                              |  |  |
| O sistema deve permitir obter a consulta SQL de uma determinada operação no banco de dados Oracle selecionado. |                                  |            |                              |  |  |
| Critério de Verificação                                                                                        |                                  |            |                              |  |  |
| Ter um banco de dados selecionado.                                                                             |                                  |            |                              |  |  |
| Dependência Prioridade                                                                                         |                                  | Prioridade |                              |  |  |
| RU 008, RU 012 E                                                                                               |                                  | Essencial  |                              |  |  |
|                                                                                                    | Fonte: Ela                       | borado     | pelo autor.                  |  |  |

# 3.3 Requisitos de Qualidade

Nos quadros 15 ao 20 são apresentados os requisitos de qualidade do aplicativo DbMonitor.

| Identificador                                                                                                    | Nome                             |  |  |
|----------------------------------------------------------------------------------------------------|----------------------------------|--|--|
| RQ 001                                                                                                    | Disponibilidade                  |  |  |
| Caso de Uso                                                                                                    | Autor                            |  |  |
|                                                                                                    | Celso Pereira do Vale Júnior     |  |  |
| Descrição                                                                                                    |                                  |  |  |
| O sistema deve estar disponível mediante a conexão com o banco de dado<br>Firebase e com ao menos um banco de dados Oracle cadastrado pelo usuário. |                                  |  |  |
| Critério de Verificação                                                                                                    |                                  |  |  |
| Verificar a conexão cor                                                                                                    | n os bancos de dados informados. |  |  |
| Dependência                                                                                                    | Prioridade                       |  |  |
|                                                                                                    | Essencial                        |  |  |

# Quadro 15 - RQ 001: Disponibilidade

Fonte: Elaborado pelo autor.

# Quadro 16 – RQ 002: Recuperação de erros.

| Identificador                                                  | Nome                                                                              |  |  |
|----------------------------------------------------------------|-----------------------------------------------------------------------------------|--|--|
| RQ 002                                                         | Recuperação de erros                                                              |  |  |
| Caso de Uso                                                    | Autor                                                                             |  |  |
|                                                                | Celso Pereira do Vale Júnior                                                      |  |  |
| Descrição                                                      |                                                                                   |  |  |
| O sistema deve ser ca<br>comprometer o funcionar               | apaz de exibir os erros em tempo de execução sem mento e a integridade dos dados. |  |  |
| Critério de Verificação                                        |                                                                                   |  |  |
| <ul> <li>Verificar o comporta<br/>tamanhos de tela.</li> </ul> | amento do aplicativo em dispositivos com diferentes                               |  |  |
| Dependência                                                    | Prioridade                                                                        |  |  |
|                                                                | Essencial                                                                         |  |  |

| Identificador                                               | Nome                                            |        |                                |  |
|-------------------------------------------------------------|-------------------------------------------------|--------|--------------------------------|--|
| RQ 003                                                      | Linguagem de Programação                        |        |                                |  |
| Caso de Uso                                                 |                                                 | _      | Autor                          |  |
|                                                             |                                                 |        | Celso Pereira do Vale Júnior   |  |
| Descrição                                                   |                                                 |        |                                |  |
| O sistema deve ser de<br><i>Dart</i> utilizando o frame     | esenvolvido com a util<br>work <i>Flutter</i> . | izaçã  | o da linguagem de programação  |  |
| Critério de Verificação                                     | 0                                               |        |                                |  |
| <ul> <li>Verificar o compo<br/>tamanhos de tela.</li> </ul> | rtamento do aplicati                            | νο ε   | em dispositivos com diferentes |  |
| Dependência                                                 |                                                 |        | Prioridade                     |  |
|                                                             |                                                 |        | Essencial                      |  |
|                                                             | Fonte: Elaborado                                | nelo a | utor                           |  |

# Quadro 17 - RQ 003: Linguagem de Programação.

ao pe

| Quadro | 18 – | RQ | 004: | Plataformas. |
|--------|------|----|------|--------------|
|--------|------|----|------|--------------|

| Identificador                                                                                                    | Nome            |          |                         |            |
|----------------------------------------------------------------------------------------------------|-----------------|----------|-------------------------|------------|
| RQ 004                                                                                                    | Plataformas     |          |                         |            |
| Caso de Uso                                                                                                    | Autor           |          |                         |            |
|                                                                                                    |                 | Celso P  | ereira do Vale Jún      | ior        |
| Descrição                                                                                                    |                 |          |                         |            |
| O sistema deve ser multiplataforma, podendo ser executado em aparelhos com sistema operacional iOS versão 8.0 e Android versão Jelly Bean, v16, 4.1.x ou mais recente. |                 |          | elhos com<br>.x ou mais |            |
| Critério de Verificação                                                                                                    |                 |          |                         |            |
| <ul> <li>Verificar o comportamentamentamentamentamentamentamentamen</li></ul>                                                                                          | ento do aplicat | vo em c  | lispositivos com        | diferentes |
| Dependência                                                                                                    |                 | Priorida | ade                     |            |
|                                                                                                    |                 | Essenci  | al                      |            |

| Identificador                                   | uui           | Nome                                  | ocg   |                                         |
|-------------------------------------------------|---------------|---------------------------------------|-------|-----------------------------------------|
| RQ 005                                          |               | Segurança dos dados                   |       |                                         |
| Caso de Uso                                     | I             |                                       |       | Autor                                   |
|                                                 |               |                                       |       | Celso Pereira do Vale Júnior            |
| Descrição                                       |               |                                       |       |                                         |
| O sistema deve garant<br>acesso ao sistema, uti | tir a<br>liza | a segurança dos<br>ando <i>hash</i> . | dad   | os dos usuários salvando a senha de     |
| Critério de Verificaçã                          | 0             |                                       |       |                                         |
| • Verificar a hash sal                          | lva           | através do cons                       | ole   | do <i>Firebase</i> .                    |
| Dependência                                     |               |                                       |       | Prioridade                              |
|                                                 |               |                                       |       | Essencial                               |
|                                                 |               | Fonte: Elabora                        | ido p | elo autor.                              |
| (                                               | Qu            | adro 20 – RQ 00                       | 6: F  | esponsividade.                          |
| Identificador                                   |               | Nome                                  |       |                                         |
| RQ 006                                          |               | Responsividade                        |       |                                         |
| Caso de Uso                                     |               | Autor                                 |       |                                         |
|                                                 |               | Celso Pereira do Vale Júnior          |       |                                         |
| Descrição                                       |               |                                       |       |                                         |
| O sistema deve se ac<br>visualização dos dados  | dap<br>s.     | otar a diferentes                     | tam   | anhos de telas, sem comprometer a       |
| Critério de Verificaçã                          | 0             |                                       |       |                                         |
| Verificar o comporta<br>de tela.                | am            | ento do aplicativo                    | o en  | n dispositivos com resoluções distintas |
| Dependência                                     | Prioridade    |                                       |       |                                         |
|                                                 |               |                                       |       | Essencial                               |

# Quadro 19 – RO 005: Seguranca dos dados

Fonte: Elaborado pelo autor.

#### Diagrama de casos de uso 3.4

Foi desenvolvido um diagrama de casos de uso para apresentar as funcionalidades do aplicativo, conforme Figura 1.

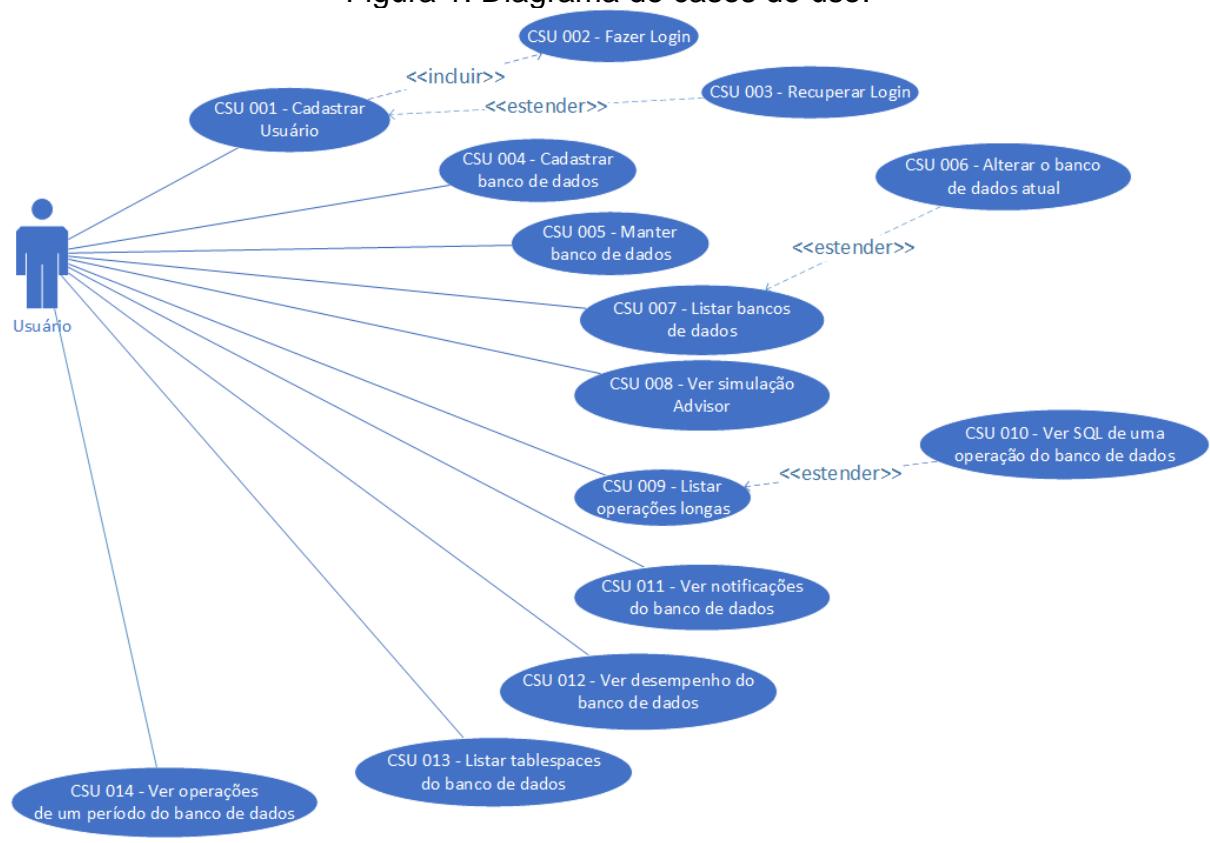

# Figura 1: Diagrama de casos de uso.

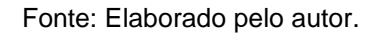

# 3.5 Casos de uso descritivos

A seguir são descritos os casos de uso apresentados na Figura 1.

| Identificador         | CSU 001                                                 |  |
|-----------------------|---------------------------------------------------------|--|
| Nome                  | Cadastrar Usuário                                       |  |
| Atores                | Usuário                                                 |  |
| Requisitos            | RF 001                                                  |  |
| Responsável           | Celso Pereira do Vale Júnior                            |  |
| Descrição/Resumo      | Este caso de uso descreve o processo para o cadastro    |  |
|                       | de um usuário.                                          |  |
| Pré-condições         |                                                         |  |
| Pós-condições         |                                                         |  |
| Cenário Principal     | 1. O usuário abre o aplicativo;                         |  |
|                       | 2. O sistema exibe a tela de login;                     |  |
|                       | 3. O usuário seleciona a opção "Cadastrar";             |  |
|                       | 4. O sistema exibe a tela de cadastro;                  |  |
|                       | 5. O usuário preenche os campos;                        |  |
|                       | 6. O usuário seleciona a opção "Cadastrar";             |  |
|                       | 7. O sistema valida os dados informados;                |  |
|                       | 8. O sistema armazena as informações no banco de        |  |
|                       | dados <i>Firebase</i> ;                                 |  |
|                       | 9. O usuário é redirecionado para a tela inicial;       |  |
|                       | 10. Fim do caso de uso.                                 |  |
| Cenários alternativos | (A1) Passos 5 ao 6 – O usuário cancela o cadastro       |  |
|                       | 1.a O usuário seleciona a opção "Cancelar" ou fecha o   |  |
|                       | aplicativo;                                             |  |
|                       | banco de dados Firebase                                 |  |
|                       | 3.a O sistema retorna ao passo 10 do cenário principal. |  |
|                       |                                                         |  |
| Cenário de exceção    | (E1) Passo 7 – O usuário informa um e-mail já           |  |
|                       | cadastrado no sistema                                   |  |
|                       | 1.a O sistema apresenta a mensagem "E-mail já           |  |
|                       | cadastrado";                                            |  |
|                       | 2.a O sistema retorna ao passo 5 do cenario principal.  |  |
|                       | (E2) Passo 7 – As senhas informadas pelo usuário        |  |
|                       | são diferentes                                          |  |
|                       | 1.b O sistema apresenta a mensagem "As senhas           |  |
|                       | informadas não conferem";                               |  |
|                       | 2.b O sistema retorna ao passo 5 do cenário principal.  |  |
|                       |                                                         |  |
| Qualidades            |                                                         |  |

CSU 001: Cadastrar Usuário.

| Identificador         | CSU 002                                                          |
|-----------------------|------------------------------------------------------------------|
| Nome                  | Fazer Login                                                      |
| Atores                | Usuário                                                          |
| Requisitos            | RF 002                                                           |
| Responsável           | Celso Pereira do Vale Júnior                                     |
| Descrição/Resumo      | Este caso de uso descreve o processo para o login do             |
|                       | usuário.                                                         |
| Pré-condições         |                                                                  |
| Pós-condições         |                                                                  |
| Cenário Principal     | 1. O usuário abre o aplicativo;                                  |
|                       | 2. O sistema exibe a tela de login;                              |
|                       | 3. O usuário preenche os campos de e-mail e senha;               |
|                       | <ol> <li>O usuário seleciona a opção "Login";</li> </ol>         |
|                       | 5. O sistema valida os dados informados;                         |
|                       | <ol><li>O usuário é redirecionado para a tela inicial;</li></ol> |
|                       | 7. Fim do caso de uso.                                           |
| Cenários alternativos | (A1) Passos 3 ao 4 – O usuário cancela o login                   |
|                       | 1.a O usuário fecha o aplicativo;                                |
|                       | 2.a O sistema cancela o login;                                   |
|                       | 3.a O sistema retorna ao passo 7 do cenario principal.           |
|                       | (A2) Passos 3 ao 4 – O usuário seleciona a opcão de              |
|                       | cadastro                                                         |
|                       | 1.b O usuário seleciona a opcão "Cadastrar":                     |
|                       | 2.b O sistema retorna ao passo 7 do cenário principal.           |
|                       |                                                                  |
| Cenário de exceção    | (E1) Passo 5 – O usuário informa um e-mail não                   |
|                       | cadastrado no sistema ou uma senha diferente                     |
|                       | 1.a O sistema apresenta a mensagem "E-mail ou senha inválidos";  |
|                       | 2.a O sistema retorna ao passo 3 do cenário principal.           |
| Qualidades            |                                                                  |

CSU 002: Fazer Login.

| Identificador         | CSU 003                                                             |
|-----------------------|---------------------------------------------------------------------|
| Nome                  | Recuperar Login                                                     |
| Atores                | Usuário                                                             |
| Requisitos            | RF 002                                                              |
| Responsável           | Celso Pereira do Vale Júnior                                        |
| Descrição/Resumo      | Este caso de uso descreve o processo para recuperar                 |
|                       | dados de login do usuário.                                          |
| Pré-condições         |                                                                     |
| Pós-condições         |                                                                     |
| Cenário Principal     | 1. O usuário abre o aplicativo;                                     |
|                       | 2. O sistema exibe a tela de login;                                 |
|                       | 3. O usuário seleciona a opção "Esqueci minha senha";               |
|                       | <ol> <li>O sistema exibe a tela de recuperação de senha;</li> </ol> |
|                       | 5. O usuário preenche os dados;                                     |
|                       | <ol><li>O usuário seleciona a opção "Confirmar";</li></ol>          |
|                       | 7. O sistema valida os dados informados;                            |
|                       | 8. O sistema envia um e-mail com um link para a troca               |
|                       | de senha;                                                           |
|                       | 9. O usuário acessa o link;                                         |
|                       | 10. O sistema exibe uma página web;                                 |
|                       | 11. O usuário informa uma nova senha;                               |
|                       | 12. O sistema exibe a mensagem "Senha alterada com                  |
|                       |                                                                     |
|                       | 13. Fim do caso de uso.                                             |
| Cenarios alternativos | (A1) Passos 5 ao 7 – O usuario cancela a recuperação                |
|                       | de senna                                                            |
|                       | anlicativo:                                                         |
|                       | 2.a O sistema retorna ao passo 13 do cenário principal.             |
|                       |                                                                     |
|                       | (A2) Passos 8 ao 11 – O usuário desiste da                          |
|                       | recuperação de senha                                                |
|                       | 1.a O usuário não acessa o link enviado para o e-mail ou            |
|                       | nao informa a nova senha;                                           |
|                       | 2.a O sistema retorna ao passo 13 do cenano principal.              |
| Cenário de exceção    | (E1) Passo 5 – O usuário informa um e-mail não está                 |
|                       | cadastrado no sistema                                               |
|                       | 1.a O sistema exibe a mensagem "E-mail não                          |
|                       | encontrado";                                                        |
|                       | 2.a O sistema retorna ao passo 5 do cenário principal.              |
|                       |                                                                     |

CSU 003: Recuperar Login.

| Identificador         | CSU 004                                                     |
|-----------------------|-------------------------------------------------------------|
| Nome                  | Cadastrar banco de dados                                    |
| Atores                | Usuário                                                     |
| Requisitos            | RF 004                                                      |
| Responsável           | Celso Pereira do Vale Júnior                                |
| Descrição/Resumo      | Este caso de uso descreve o cadastro de um banco de         |
|                       | dados.                                                      |
| Pré-condições         | <ul> <li>O usuário deve estar logado no sistema.</li> </ul> |
| Pós-condições         | O usuário é redirecionado para a tela de seleção do         |
|                       | banco de dados a ser acessado.                              |
| Cenário Principal     | 1. O usuário seleciona a opção de cadastrar um banco        |
|                       | de dados;                                                   |
|                       | 2. O sistema exibe a tela de cadastro de banco de           |
|                       | dados;                                                      |
|                       | <ol><li>O usuário preenche os dados;</li></ol>              |
|                       | 4. O usuário seleciona a opção "Confirmar";                 |
|                       | 5. O sistema valida os dados informados;                    |
|                       | 6. O sistema armazena os dados do banco de dados a          |
|                       | ser acessado no <i>Firebase</i> ;                           |
|                       | 7. Fim do caso de uso.                                      |
| Cenarios alternativos | (A1) Passos 3 ao 4 – O usuario cancela o cadastro           |
|                       | 1.a O usuario seleciona a opçao "Cancelar" ou fecha o       |
|                       | 2 a O sistema retorna ao passo 7 do cenário principal.      |
|                       |                                                             |
| Cenário de exceção    | (E1) Passo 5 – A conexão com o banco de dados               |
|                       | informado não foi bem sucedida                              |
|                       | 1.a O sistema exibe a mensagem "A conexão informada         |
|                       | não é válida";                                              |
|                       | 2.a O sistema retorna ao passo 3 do cenario principal.      |
| Qualidades            |                                                             |
|                       |                                                             |

CSU 004: Cadastrar banco de dados.

| Identificador         | CSU 005                                                                                  |
|-----------------------|------------------------------------------------------------------------------------------|
| Nome                  | Manter banco de dados                                                                    |
| Atores                | Usuário                                                                                  |
| Requisitos            | RF 005                                                                                   |
| Responsável           | Celso Pereira do Vale Júnior                                                             |
| Descrição/Resumo      | Este caso de uso descreve a edição e exclusão de um                                      |
|                       | banco de dados.                                                                          |
| Pré-condições         | <ul> <li>O usuário deve estar logado no sistema.</li> </ul>                              |
| Pós-condições         |                                                                                          |
| Cenário Principal     | 1. O usuário seleciona a opção de alterar o banco de                                     |
|                       | dados;                                                                                   |
|                       | 2. O sistema exibe a tela de listagem de bancos de                                       |
|                       | dados;                                                                                   |
|                       | <ol> <li>O usuário seleciona o banco de dados desejado;</li> </ol>                       |
|                       | <ol> <li>O sistema exibe as opções de excluir e editar;</li> </ol>                       |
|                       | 5. O usuário seleciona a opção de editar;                                                |
|                       | 6. O sistema exibe a tela de edição de banco de dados;                                   |
|                       | 7. O usuário altera os dados desejados;                                                  |
|                       | 8. O usuário seleciona a opção "Confirmar";                                              |
|                       | 9. O sistema valida os dados informados;                                                 |
|                       | 10. O usuario e redirecionado para a tela de seleção de                                  |
|                       | banco de dados;                                                                          |
|                       | 11. Fim do caso de uso.                                                                  |
| Cenarios alternativos | (A1) Passo 5 – O usuario deseja excluir o banco de                                       |
|                       |                                                                                          |
|                       | 1.a O usuano seleciona a opção Excluir;<br>2.a O sistema evibe a mensagem de confirmação |
|                       | "Confirma a exclusão do banco de dados?":                                                |
|                       | 3.a O usuário seleciona a opção "Sim";                                                   |
|                       | 4.a O sistema exclui logicamente o banco de dados;                                       |
|                       | 5.a O usuário é redirecionado para a tela de seleção de                                  |
|                       | banco de dados;<br>6 a O sistema é redirecionado para o passo 11 do cenário              |
|                       | principal.                                                                               |
|                       | h h eur                                                                                  |
|                       | (A2) Passo 3.a – O usuário desiste de excluir o banco                                    |
|                       | de dados                                                                                 |
|                       | 1.b O usuário seleciona a opção "Não";                                                   |
|                       | 2.6 O usuario e redirecionado para a tela de seleção de                                  |
|                       | 3 b Ο sistema é redirecionado para o passo 11 do cenário                                 |
|                       | principal.                                                                               |
|                       |                                                                                          |

CSU 005: Manter banco de dados

| Cenário de exceção | (E1) Passo 9 – A conexão com o banco de dados                      |
|--------------------|--------------------------------------------------------------------|
|                    | informado não foi bem sucedida                                     |
|                    | 1.a O sistema exibe a mensagem "A conexão informada não é válida"; |
|                    | 2.a O sistema retorna ao passo 7 do cenário principal.             |
| Qualidades         |                                                                    |

#### Identificador **CSU 006** Selecionar o banco de dados atual Nome Atores Usuário RF 006. RF 004 Requisitos Celso Pereira do Vale Júnior Responsável Descrição/Resumo Este caso de uso descreve a seleção do banco de dados atual. Pré-condições • O usuário deve estar logado no sistema. Pós-condições **Cenário Principal** 1. O usuário seleciona a opção de selecionar o banco de dados atual; 2. O sistema exibe a tela de listagem de bancos de dados; 3. O usuário seleciona o banco de dados desejado; 4. Fim do caso de uso. (A1) Passo 3 – O usuário desiste de alterar o banco Cenários alternativos de dados 1.a O usuário fecha a tela do aplicativo; 2.a O sistema é redirecionado para o passo 4 do cenário principal. Cenário de exceção Qualidades

#### CSU 006: Selecionar o banco de dados atual.

| Identificador         | CSU 008                                                         |
|-----------------------|-----------------------------------------------------------------|
| Nome                  | Ver simulação Advisor                                           |
| Atores                | Usuário                                                         |
| Requisitos            | RF 007                                                          |
| Responsável           | Celso Pereira do Vale Júnior                                    |
| Descrição/Resumo      | Este caso de uso descreve o uso da tela de simulação do         |
|                       | <i>advisor</i> para o banco de dados atual.                     |
| Pré-condições         | O usuário deve estar logado no sistema.                         |
| Pós-condições         |                                                                 |
| Cenário Principal     | 1. O usuário seleciona a opção "Advisor";                       |
|                       | 2. O sistema exibe a tela do Advisor,                           |
|                       | 3. O usuário seleciona uma das opções do filtro de              |
|                       | categoria (Cache Advisor, Memory Target, PGA ou Hit             |
|                       | Ratio);                                                         |
|                       | 4. O sistema exibe os dados do <i>Advisor</i> de acordo com     |
|                       | o filtro selecionado;                                           |
|                       | 5. Fim do caso de uso.                                          |
| Cenários alternativos | (A1) Passo 3 – O usuário não seleciona um filtro                |
|                       | 1.a O sistema exibe os dados do <i>Advisor</i> para a categoria |
|                       | Cache Advisor, categoria selecionada por padrão;                |
|                       | 2.a O sistema e redirecionado para o passo 5 do cenario         |
|                       | principai.                                                      |
| Cenário de exceção    | (E1) Passo 4 – A conexão com o banco de dados não               |
|                       | foi bem sucedida                                                |
|                       | 1.a O sistema exibe a mensagem "A conexão com o                 |
|                       | banco de dados falhou";                                         |
|                       | 2.a O sistema retorna ao passo 5 do cenário principal.          |
| Qualidades            |                                                                 |
|                       |                                                                 |

CSU 008: Ver simulação Advisor.

| Identificador         | CSU 009                                                       |
|-----------------------|---------------------------------------------------------------|
| Nome                  | Listar operações longas                                       |
| Atores                | Usuário                                                       |
| Requisitos            | RF 008                                                        |
| Responsável           | Celso Pereira do Vale Júnior                                  |
| Descrição/Resumo      | Este caso de uso descreve o uso da tela de operações          |
|                       | longas do banco de dados atual.                               |
| Pré-condições         | <ul> <li>O usuário deve estar logado no sistema.</li> </ul>   |
| Pós-condições         |                                                               |
| Cenário Principal     | 1. O usuário seleciona a opção "Operações Longas";            |
|                       | <ol><li>O sistema exibe a tela de operações longas;</li></ol> |
|                       | 3. O sistema exibe os dados de todas operações longas         |
|                       | ativas no banco de dados;                                     |
|                       | 4. Fim do caso de uso.                                        |
| Cenários alternativos | (A1) Passo 3 – O usuário realiza um filtro                    |
|                       | 1.a O usuário preenche os dados de filtro;                    |
|                       | 2.a O usuário seleciona a opção "Filtrar";                    |
|                       | 3.a O sistema exibe os dados de operações longas              |
|                       | selecionados:                                                 |
|                       | 4.a O sistema é redirecionado para o passo 4 do cenário       |
|                       | principal.                                                    |
|                       |                                                               |
| Cenário de exceção    | (E1) Passo 3 – A conexão com o banco de dados não             |
|                       | foi bem sucedida                                              |
|                       | 1.a O sistema exibe a mensagem "A conexão com o               |
|                       | banco de dados falhou";                                       |
|                       | 2.a O sistema retorna ao passo 4 uo cenario principal.        |
| Qualidades            |                                                               |
|                       |                                                               |

CSU 009: Listar operações longas.
| Identificador         | CSU 010                                                             |
|-----------------------|---------------------------------------------------------------------|
| Nome                  | Ver SQL de uma operação do banco de dados                           |
| Atores                | Usuário                                                             |
| Requisitos            | RF 014                                                              |
| Responsável           | Celso Pereira do Vale Júnior                                        |
| Descrição/Resumo      | Este caso de uso descreve o uso da tela de visualização             |
|                       | do SQL de uma operação do banco de dados atual.                     |
| Pré-condições         | <ul> <li>O usuário deve estar logado no sistema.</li> </ul>         |
| Pós-condições         |                                                                     |
| Cenário Principal     | <ol> <li>O usuário seleciona a opção "Operações Longas";</li> </ol> |
|                       | <ol><li>O sistema exibe a tela de operações longas;</li></ol>       |
|                       | 3. O sistema exibe os dados de todas operações longas               |
|                       | ativas no banco de dados;                                           |
|                       | 4. O usuário seleciona a opção "Detalhes" de uma das                |
|                       | operações listadas;                                                 |
|                       | 5. O sistema exibe a tela de SQL de uma operação;                   |
|                       | 6. Fim do caso de uso.                                              |
| Cenarios alternativos | (A1) Passo 1 – O usuario seleciona uma operação da                  |
|                       | tela de "Operações do banco de dados"                               |
|                       | 1.a O usuano seleciona a opçao Operações ;                          |
|                       | 2.a O sistema exibe a tela de operações por periodo;                |
|                       | s.a O sistema exibe os dados de todas operações do                  |
|                       | 4 a O usuário seleciona a opcão "Detalbes" de uma das               |
|                       | 4.a O usuallo seleciona a opção Detaines de uma das                 |
|                       | 5 a O sistema exibe a tela de SOI da operação                       |
|                       | selecionada:                                                        |
|                       | 6 a Fim do caso de uso                                              |
| Cenário de excecão    | (E1) Passo 3 – A conexão com o banco de dados não                   |
|                       | foi bem sucedida                                                    |
|                       | 3.a O sistema exibe a mensagem "A conexão com o                     |
|                       | banco de dados falhou";                                             |
|                       | 4.a O sistema retorna ao passo 6 do cenário principal.              |
| Quelidadas            |                                                                     |
| Qualidades            |                                                                     |

CSU 010: Ver SQL de uma operação do banco de dados.

| Identificador         | CSU 011                                                              |
|-----------------------|----------------------------------------------------------------------|
| Nome                  | Ver notificações do banco de dados                                   |
| Atores                | Usuário                                                              |
| Requisitos            | RF 009                                                               |
| Responsável           | Celso Pereira do Vale Júnior                                         |
| Descrição/Resumo      | Este caso de uso descreve o uso da tela de notificações              |
|                       | do banco de dados atual.                                             |
| Pré-condições         | O usuário deve estar logado no sistema.                              |
| Pós-condições         |                                                                      |
| Cenário Principal     | 1. O usuário seleciona a opção "Notificações";                       |
|                       | <ol><li>O sistema exibe a tela de notificações;</li></ol>            |
|                       | <ol><li>O sistema exibe as notificações do banco de dados;</li></ol> |
|                       | 4. Fim do caso de uso.                                               |
| Cenários alternativos |                                                                      |
| Cenário de exceção    | (E1) Passo 3 – A conexão com o banco de dados não                    |
|                       | foi bem sucedida                                                     |
|                       | 5.a O sistema exibe a mensagem "A conexão com o                      |
|                       | banco de dados falhou";                                              |
|                       | 6.a O sistema retorna ao passo 4 do cenário principal.               |
| Qualidades            |                                                                      |
|                       | Fonto, Flaborada pala autor                                          |

CSU 011: Ver notificações do banco de dados.

| Identificador         | CSU 012                                                 |
|-----------------------|---------------------------------------------------------|
| Nome                  | Ver desempenho do banco de dados                        |
| Atores                | Usuário                                                 |
| Requisitos            | RF 010                                                  |
| Responsável           | Celso Pereira do Vale Júnior                            |
| Descrição/Resumo      | Este caso de uso descreve o uso da tela de desempenho   |
|                       | do banco de dados atual.                                |
| Pré-condições         | O usuário deve estar logado no sistema.                 |
| Pós-condições         |                                                         |
| Cenário Principal     | 1. O usuário seleciona a opção "Desempenho";            |
|                       | 2. O sistema exibe a tela de desempenho do banco de     |
|                       | dados;                                                  |
|                       | 3. O sistema exibe os dados de desempenho do banco      |
|                       | de dados para os últimos 45 minutos;                    |
|                       | 4. Fim do caso de uso.                                  |
| Cenários alternativos | (A1) Passo 3 – O usuário realiza um filtro              |
|                       | 1.a O usuário preenche os dados de filtro;              |
|                       | 2.a O usuário seleciona a opção "Filtrar";              |
|                       | 3.a O sistema exibe os dados de desempenho do banco     |
|                       | A a O sistema é redirecionado para o passo 4 do cenário |
|                       | principal.                                              |
|                       |                                                         |
| Cenário de exceção    | (E1) Passo 3 – A conexão com o banco de dados não       |
|                       | foi bem sucedida                                        |
|                       | 7.a O sistema exibe a mensagem "A conexão com o         |
|                       | banco de dados falhou";                                 |
|                       | 8.a O sistema retorna ao passo 4 do cenário principal.  |
| Qualidades            |                                                         |

CSU 012: Ver desempenho do banco de dados.

| Identificador         | CSU 013                                                        |
|-----------------------|----------------------------------------------------------------|
| Nome                  | Listar tablespaces do banco de dados                           |
| Atores                | Usuário                                                        |
| Requisitos            | RF 011                                                         |
| Responsável           | Celso Pereira do Vale Júnior                                   |
| Descrição/Resumo      | Este caso de uso descreve o uso da tela de listagem das        |
|                       | tablespaces do banco de dados atual.                           |
| Pré-condições         | O usuário deve estar logado no sistema.                        |
| Pós-condições         |                                                                |
| Cenário Principal     | <ol> <li>O usuário seleciona a opção "Tablespaces";</li> </ol> |
|                       | 2. O sistema exibe a tela de listagem das tablespaces do       |
|                       | banco de dados;                                                |
|                       | 3. O sistema exibe os dados de <i>tablespaces</i> do banco     |
|                       | de dados;                                                      |
|                       | 4. Fim do caso de uso.                                         |
| Cenários alternativos |                                                                |
| Cenário de exceção    | (E1) Passo 3 – A conexão com o banco de dados não              |
|                       | foi bem sucedida                                               |
|                       | 1.a O sistema exibe a mensagem "A conexão com o                |
|                       | banco de dados falhou";                                        |
| Ovelidedee            | 2.a O sistema retorna ao passo 4 do cenario principal.         |
| Qualidades            |                                                                |

CSU 013: Listar tablespaces do banco de dados.

| Identificador         | CSU 014                                                        |
|-----------------------|----------------------------------------------------------------|
| Nome                  | Ver operações de um período do banco de dados                  |
| Atores                | Usuário                                                        |
| Requisitos            | RF 013                                                         |
| Responsável           | Celso Pereira do Vale Júnior                                   |
| Descrição/Resumo      | Este caso de uso descreve o uso da tela de listagem das        |
|                       | tablespaces do banco de dados atual.                           |
| Pré-condições         | <ul> <li>O usuário deve estar logado no sistema.</li> </ul>    |
| Pós-condições         |                                                                |
| Cenário Principal     | 1. O usuário seleciona a opção "Operações";                    |
|                       | 2. O sistema exibe a tela de operações de um período;          |
|                       | 3. O sistema exibe os dados das operações do banco de          |
|                       | dados dos últimos 45 minutos;                                  |
|                       | 4. Fim do caso de uso.                                         |
| Cenários alternativos | (A1) Passo 4 – O usuário realiza um filtro                     |
|                       | 1.a O usuário preenche os dados de filtro;                     |
|                       | 2.a O usuário seleciona a opção "Filtrar";                     |
|                       | 3.a O sistema exibe os dados das operações do banco            |
|                       | $4 = \Omega$ sistema é redirecionado para o passo 4 do cenário |
|                       | principal.                                                     |
|                       |                                                                |
| Cenário de exceção    | (E1) Passo 3 – A conexão com o banco de dados não              |
|                       | foi bem sucedida                                               |
|                       | 1.a O sistema exibe a mensagem "A conexão com o                |
|                       | banco de dados falhou";                                        |
| Qualidadas            | 2.a O sistema retorna ao passo 4 do cenário principal.         |
| Qualidades            |                                                                |

CSU 014: Ver operações de um período do banco de dados.

## 3.6 Dicionário de dados do sistema

| DD 001: | Dados | do | Usuário. |
|---------|-------|----|----------|
|---------|-------|----|----------|

| Identificador | Descrição  |         |              |                   |
|---------------|------------|---------|--------------|-------------------|
| DD 001        | Dados do l | Jsuário |              |                   |
| Identificador | Tamanho    | Тіро    | Formato      | Descrição         |
|               |            |         |              |                   |
| Nome          | 50         | String  |              | Nome do usuário   |
| E-mail        | 100        | String  | \w+@\w+\.\w+ | E-mail do usuário |
| Senha         | 14         | String  |              | Senha do usuário  |

| Identificador | Descrição  |          |         |                                            |
|---------------|------------|----------|---------|--------------------------------------------|
| DD 002        | Dados do t | banco de | e dados |                                            |
| Identificador | Tamanho    | Тіро     | Formato | Descrição                                  |
| Nome          | 50         | String   |         | Nome único do banco de dados<br>no sistema |
| Host          | 100        | String   |         | Host do banco de dados                     |
| Porta         | 5          | Inteiro  |         | Porta do banco de dados                    |
| Usuário       | 50         | String   |         | Usuário do banco de dados                  |
| Senha         | 30         | String   |         | Senha do usuário do banco de<br>dados      |
| SID           | 10         | String   |         | Nome da instância do banco de dados        |

DD 002: Dados do banco de dados.

#### 4 DESENVOLVIMENTO DO APLICATIVO DBMONITOR

Neste capítulo são apresentadas as tecnologias utilizadas para o desenvolvimento do aplicativo DbMonitor. Para a construção do aplicativo foram utilizadas a linguagem de programação Dart e o *framework* Flutter e, para a comunicação com os bancos de dados Oracle, foi construída uma API utilizando o *.NET Framework*.

#### 4.1 Framework Flutter

Flutter é um conjunto de ferramentas para construção de interfaces gráficas multiplataforma, desenvolvido pelo Google e lançado em maio de 2017. Foi projetado para possibilitar o reuso de código, projetando aplicativos para os sistemas operacionais iOS, Android e Web (FLUTTER, 2020).

Durante o desenvolvimento, os aplicativos são executados em uma máquina virtual que possibilita o *Hot Reload*, que reflete as alterações feitas no código instantaneamente sem a necessidade de recompilar o aplicativo (FLUTTER, 2020).

#### 4.1.1 Camadas Arquiteturais

O Flutter foi projetado para trabalhar com camadas extensíveis, as quais dependem da camada subjacente. Essas camadas não possuem acesso privilegiado à camada inferior e qualquer parte do *framework* foi projetada para ser opcional e substituível (FLUTTER, 2020).

Na Figura 1 são apresentadas as camadas e suas funções, sendo a superior à camada do *framework*, construída em Dart e composta por:

- Bibliotecas Material e Cupertino, que implementam os estilos de widgets do Android e iOS, respectivamente;
- Camada Widget, que são os blocos de construção da interface do aplicativo;
- Camada de renderização, que provê a abstração para lidar com o layout;
- Classes responsáveis pela animação, cores e detecção de gestos;
- Classes base que oferecem abstrações comuns sobre outras classes base subjacentes.

Em seguida está a camada *Engine*, que é escrita em sua maior parte em C++, inclui a implementação de baixo nível da API central do Flutter, incluindo os gráficos, *layouts* de texto, manipulação de arquivos, rede, suporte à acessibilidade, dentre outros.

A última camada é o *Embedder*, que é o ponto de entrada para os sistemas operacionais específicos e gerencia o acesso aos recursos nativos destes.

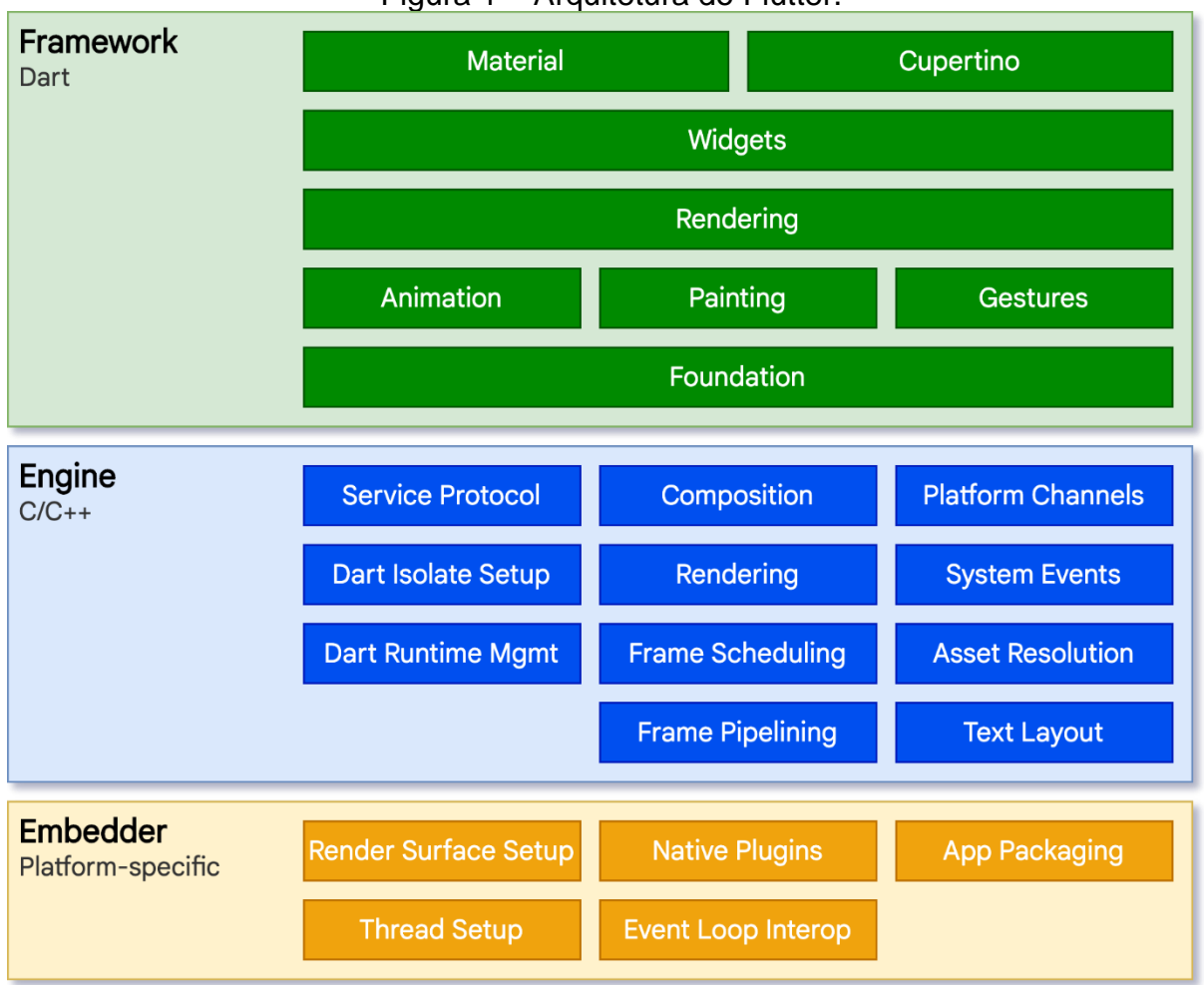

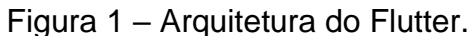

## 4.1.2 Widgets

No Flutter, os widgets são blocos básicos de construção da interface e cada um possui uma declaração imutável de uma parte da interface de usuário. Eles formam uma estrutura hierárquica, aninhados em seu Widget pai, carregando esta estrutura até o Widget raiz do aplicativo.

Fonte: Flutter, 2020.

Em *frameworks* de interface tradicionais, o estado inicial da interface é descrito uma vez e então atualizado separadamente, em tempo de execução, em um código feito pelo programador. Por outro lado, o Flutter desacopla a interface do seu estado subjacente e o framework é responsável pela configuração para criar e atualizar a interface conforme necessário.

Esta implementação traz como principais benefícios:

- A extensibilidade ilimitada dos elementos da interface;
- Evita um gargalo de performance na construção da tela, pois não tem a necessidade de alternar entre o código Flutter e o código da plataforma;
- Desacoplamento do comportamento da aplicação de requisitos do sistema operacional.

Os Widgets são classificados como *Stateful* e *Stateless*, conforme mostra a Figura 2. Para os Widgets que não têm propriedades que se alteram ao longo do tempo e tem uma exibição imutável, são utilizados os *Stateless Widgets*. Já para aqueles que tem características que se alteram baseadas na interação do usuário, são utilizados os *Stateful Widgets*.

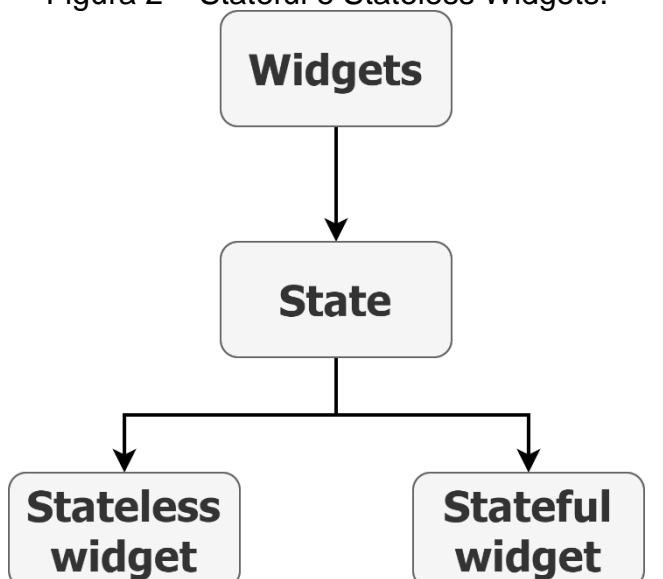

Figura 2 – Stateful e Stateless Widgets.

Fonte: Adaptado de KANSAL, 2020.

No aplicativo DbMonitor, os *Stateless Widget* são utilizados, por exemplo, na tela de login, onde as interações do usuário não afetam o que é exibido na tela. Já os *Stateful Widget* são utilizados, por exemplo, na tela de desempenho, onde a seleção dos filtros altera a exibição dos gráficos.

#### 4.2 Linguagem de programação Dart

Dart é uma linguagem originalmente desenhada para ser utilizada em aplicações web, apresentada pelo Google em outubro de 2011, porém sua principal utilização é para o desenvolvimento de aplicações que utilizam o framework Flutter (SAMPAIO, 2015).

Dart tem a sintaxe baseada na linguagem C, porém sua compilação é baseada em códigos Javascript. Possui suporte aos principais conceitos da orientação a objetos, como interfaces, classes abstratas, tipos genéricos e tipos opcionais (SAMPAIO, 2015).

Além do uso em projetos Flutter, a Dart possibilita a criação de: (a) aplicações de execução direta via terminal de comandos; (b) aplicações *Google App Engine*, para execução na nuvem do Google; (c) *plugins*, para o navegador Google Chrome; e (d) aplicações web simples (SAMPAIO, 2015).

## 4.3 Firebase

Firebase é uma plataforma de desenvolvimento de aplicativos do tipo *Backend-as-a-Service (BaaS)* que provê serviços como banco de dados em tempo real, armazenamento em nuvem, autenticação e *machine learning* (FLUTTER, 2020).

No aplicativo DbMonitor, o Firebase é utilizado para realizar o cadastramento e autenticação dos usuários, recuperação de senhas e armazenamento em banco de dados, utilizando o plano gratuito.

A Figura 3 apresenta o catálogo de produtos que são disponibilizados pelo Firebase.

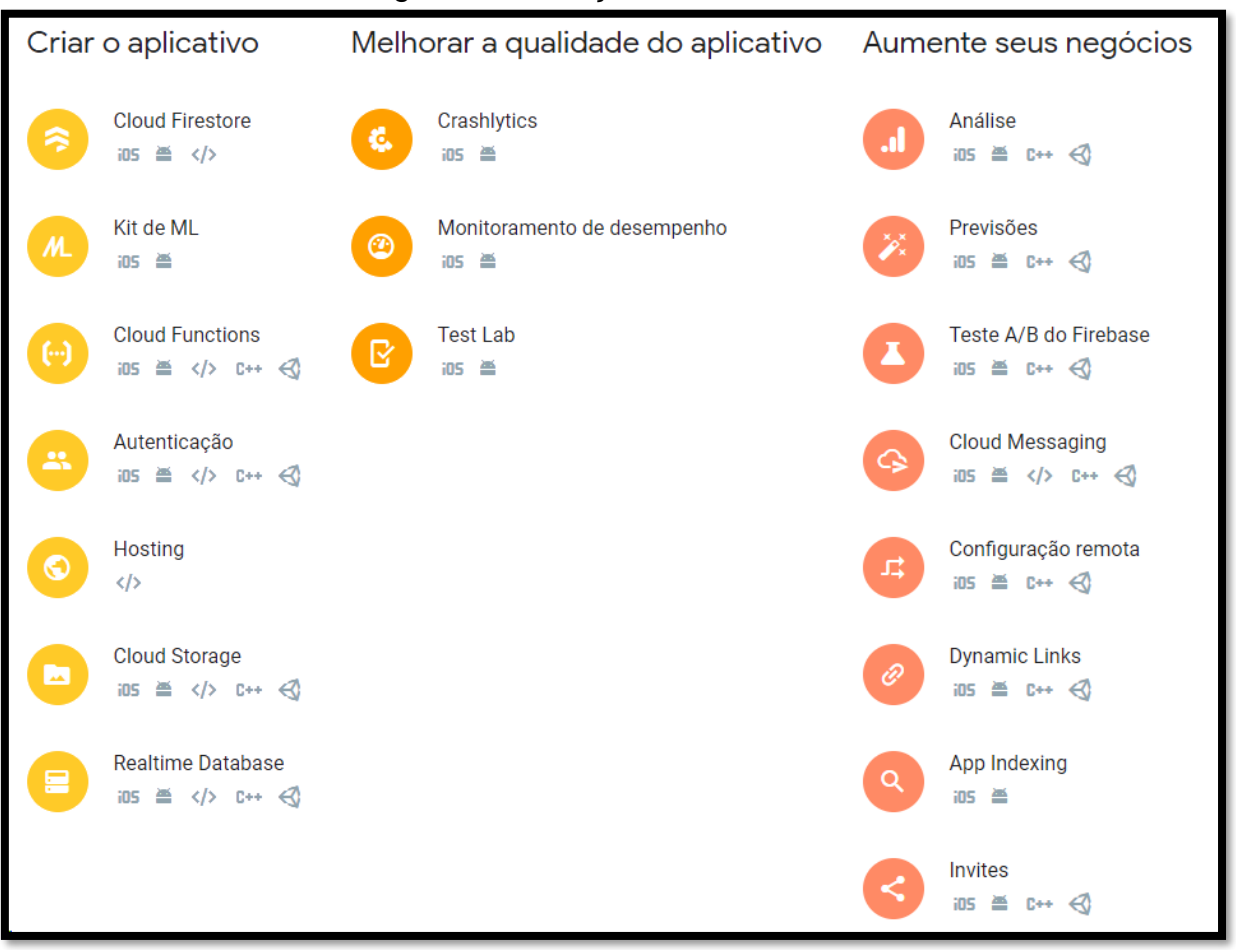

Figura 3 – Serviços do Firebase.

Fonte: Firebase, 2020.

#### 4.3.1 Autenticação usando Firebase

O aplicativo DbMonitor utiliza o *Firebase Authentication* para realizar o cadastramento, autenticação e recuperação de senha dos usuários.

O Firebase oferece a possiblidade de autenticar usuários utilizando os serviços do próprio Firebase, através do endereço de e-mail e senha, número de telefone ou *link* por e-mail. Oferece, ainda, a possiblidade de utilizar uma conta existente dos sites Google, Facebook, Apple, Play Games, Game Center, GitHub, Microsoft, Twitter e Yahoo (FIREBASE, 2020). Dentre as opções de autenticação disponibilizadas, o aplicativo DbMonitor utiliza a autenticação por e-mail e senha.

O Firebase utiliza uma versão modificada do algoritmo Scrypt para gerar os hashs das senhas armazenadas (FIREBASE, 2020). O Scrypt é muito utilizado para aplicações em criptomoedas como uma alternativa ao SHA-256, ambos possuindo complexidade semelhante. O Scrypt evita o problema em que circuitos integrados específicos para o processamento de *hashs* tenham vantagem de performance quando comparados ao processamento com CPUs e GPUs (MATT, 2018).

Após o cadastro dos usuários no aplicativo DbMonitor, é disponibilizada a possibilidade de recuperar a senha a partir de um e-mail enviado pelo *Firebase Authentication*. A Figura 4 apresenta o modelo de e-mail que será enviado ao usuário para alterar sua senha.

| Redefinição de senha                                                                                                    |
|----------------------------------------------------------------------------------------------------|
| Quando um usuário esquece a própria senha, um e-mail de redefinição de senha é enviado para ajudar<br>ele a configurar uma nova. <u>Saiba mais [7</u> |
| Nome do remetenteDeNão Respondanaoresponda@dbmonitor-18cde.firebaseapp.com                                                                            |
| Responder para<br>noreply                                                                                                    |
| Assunto<br>(DbMonitor) Redefinição de senha                                                                                                    |
| Mensagem                                                                                                    |
| Prezado(a),                                                                                                    |
| Acesse o link abaixo para realizar a redefinição da senha de acesso ao aplicativo<br>DbMonitor.                                                       |
| https://dbmonitor-18cde.firebaseapp.com//auth/action?<br>mode=action&oobCode=code                                                                     |
| Caso não tenha solicitado a redefinição de sua senha, ignore este e-mail.                                                                             |
| Atenciosamente,                                                                                                    |
| Equipe DbMonitor.                                                                                                    |

### Figura 4 – Modelo de e-mail para redefinição de senha.

## 4.3.2 Firebase Cloud Firestore

O Cloud Firestore é um banco de dados não relacional em nuvem disponibilizado no rol de serviços do Firebase. É utilizado, no aplicativo DbMonitor, para persistir os dados dos bancos de dados a serem acessados pelo aplicativo, conforme exibido na Figura 5.

O Cloud Firestore segue o modelo NoSQL para armazenar os dados em forma de mapeamento de chaves e valores, permitindo consultas expressivas, eficientes e flexíveis aos dados armazenados (FIREBASE, 2020).

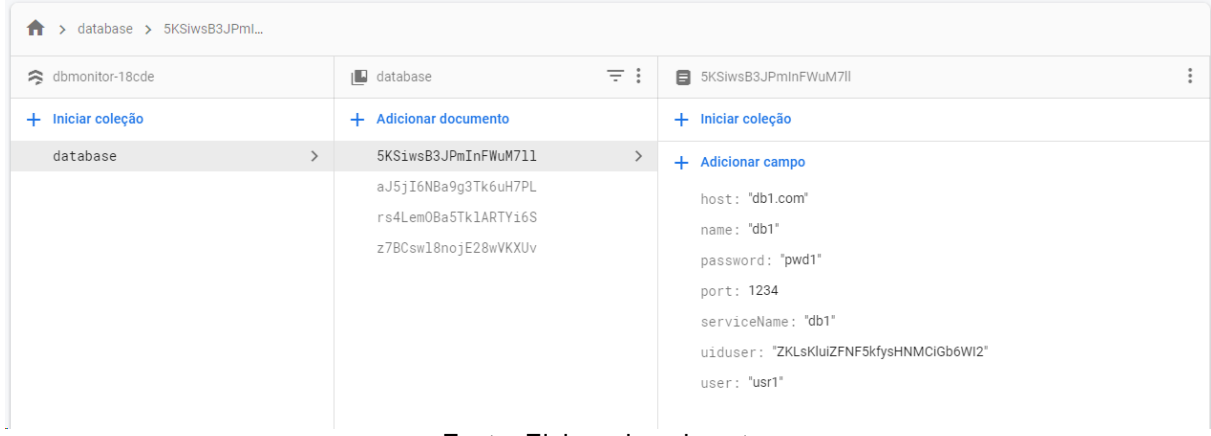

Figura 5 – Cloud Firestore do aplicativo DbMonitor.

Fonte: Elaborado pelo autor.

## 4.4 Visual Studio Code

O Visual Studio Code foi escolhido para o desenvolvimento do aplicativo DbMonitor devido a elevada performance comparado ao Android Studio (PAIM, 2019), sendo que o Ambiente de Desenvolvimento Integrado (*Integrated Development Environment*, IDE) recomendada pelo site oficial do Flutter. A visão geral do Visual Studio Code é apresentada na Figura 6.

| 0       0 model       model x       0 model x       0                                                                                                    | ×1 F | ile Edit Selection View Go Run Terminal                  | Help main dart - dbmonitor - Visual Studio Code                                       | - a x                                                                                                    |
|----------------------------------------------------------------------------------------------------|------|----------------------------------------------------------|---------------------------------------------------------------------------------------|----------------------------------------------------------------------------------------------------|
| V       V                                                                                                    | L Ch | EXPLORER                                                 | Minindert X                                                                           | ► e> tù □ …                                                                                                    |
| P       Name       P       Name       P       P<                                                                                                    | 6    | > OPEN EDITOPS                                           | lik \ _ min dat                                                                       |                                                                                                    |
| Second Second                                                                                                    | ~    |                                                          | 10 / Manual I                                                                         |                                                                                                    |
| • Dic<br>• Unic<br>• Unic                                                                                                    | æ    | > ios                                                    |                                                                                       | La constante de la constante de la constante de la constante de la constante de la constante de la constante de<br>La constante de la constante de la constante de la constante de la constante de la constante de la constante de |
| Part of the set of the set of                                                                                                    |      | ∠ lib                                                    |                                                                                       |                                                                                                    |
| <ul> <li> <pre></pre></li></ul>                                                                                                    | ್ಲಿ  | > api models                                             | 22 Midget build(ulldontext context) {                                                 |                                                                                                    |
| <pre></pre>                                                                                                    | -    | > api requests                                           | 23 return materialapp(<br>24 title: 'DNMonford'                                       |                                                                                                    |
| <pre>     contact contact cont</pre>                                                                                                    | A    | > custom_charts                                          | 25 debugshowChecke@hodeBanner: false,                                                 |                                                                                                    |
| <pre>&gt; ads/p = 0 = 0 = 0 = 0 = 0 = 0 = 0 = 0 = 0 =</pre>                                                                                                    | æ.   | > custom_icons                                           | 26 home: MyHomePage(title: 'DbMonitor'),                                              |                                                                                                    |
| <pre></pre>                                                                                                    |      | > dialogs                                                |                                                                                       |                                                                                                    |
| <pre></pre>                                                                                                    | LØ   | > models                                                 |                                                                                       |                                                                                                    |
| Image: constraint of a substraint of a substrai                                                                                                    | _    | ✓ pages                                                  |                                                                                       |                                                                                                    |
| <pre></pre>                                                                                                    | ß    |                                                          | 31 class MvHomePage extends StatefulWidget {                                          |                                                                                                    |
| A diabase.dat     A diabase.dat     A di                                                                                                    |      | 🔿 cadastro.dart                                          | 32 MyHomePage({Key key, this.title}) : super(key: key);                               |                                                                                                    |
| A Nonsdat     A Nonsdat     A Nonsda                                                                                                    | 五    | 🔿 databases.dart                                         |                                                                                       |                                                                                                    |
| <pre></pre>                                                                                                    |      | 🔊 home.dart                                              | 34 final String title;                                                                |                                                                                                    |
| <pre></pre>                                                                                                    |      | 🔊 login.dart                                             |                                                                                       |                                                                                                    |
| A korgopoletaloant 31     A subserveddat 31     A subserveddat 31     A subserveddat 40     A subserveddat 40     A subserveddat 41     A subserveddat 41     A subserveddat 42     A subserveddat 42     A subserveddat 43     A subserveddat 44     A subserveddat 44     A subserve                                                                                                    |      | Iongops.dart                                             | <pre>30 governage<br/>37 MvHomePageState createState() -&gt; MvHomePageState():</pre> |                                                                                                    |
| n       notification:darit       30         n       notification:darit       40         n       fila       usriscopediodal - usriscopediodal);         n       notification:darit       40         n       notification:darit       40         n       notification:darit       40         n       notification:darit       40         n       notification:darit       40         n       notification:darit       40         notification:darit       40       10         notification:darit       40       10         notification:darit       40       10         notification:darit       40       10         notification:darit       40       10         notification:darit       40       10         notification:darit       40       10         notification:darit       40       10         notification:darit       40       10         notification:darit       40       10         notification:darit       40       10         notification:darit       40       10         notification:darit       40       10         notification:darit       40                                                                                                    |      | Iongopsdetails.dart                                      |                                                                                       |                                                                                                    |
|                                                                                                    |      | notifications.dart                                       |                                                                                       |                                                                                                    |
| n qerformancedarit       41       final_userScopeBidel();         n qerformancedarit       41       generatide         n qerformancedarit       41       generatide         n quertodisati       41       generatide         n quertodisati       41       generatide         n quertodisati       41       generatide         n templetodis       42       generatide         n templetodis       42       generatide         n templetodis       42       generatide         n templetodis       42       generatide         n templetodis       42       generatide         n templetodis       43       generatide         n templetodis       43       generatide         n templetodis       44       generatide         n templetodis       44       generatide         n templetodis       44       generatide         n templetodis       44       generatide         n templetodis       44       generatide         n templetodis       44       generatide         n templetodis       44       generatide         n templetodis       44       generatide         n templetodis       44       gener                                                                                                    |      | password.dart                                            | 40 class_MyHomePageState extends State <myhomepage> {</myhomepage>                    |                                                                                                    |
|                                                                                                    |      | operformance.dart                                        | <pre>41 final _userScopedModel = UserScopedModel(); 42</pre>                          |                                                                                                    |
|                                                                                                    |      | reclaimablespace.dart                                    |                                                                                       |                                                                                                    |
| n tablepacadart       45       disbaljur_lables: context : context; i context; model:                                                                                                    |      | 🔿 selectdb.dart                                          | 44 Widget build(BuildContext context) {                                               |                                                                                                    |
| n templated       40                                                                                                    |      | tablespace.dart                                          | 45 GlobalVariables.context = context;                                                 |                                                                                                    |
|                                                                                                    |      | template.dart                                            | 46 return ScopedModel <userscopedmodel>(</userscopedmodel>                            |                                                                                                    |
| * forgoldealisation         ***         ***         ***         ***         ***         ***         ***         ***         ***         ***         ***         ***         ***         ***         ***         ***         ***         ***         ***         ***         ***         ***         ***         ***         ***         ***         ***         ***         ***         ***         ***         ***         ***         ***         ***         ***         ***         ***         ***         ***         ***         ***         ***         ***         ***         ***         ***         ***         ***         ***         ***         ***         ***         ***         ***         ***         ***         ***         ***         ***         ***         ***         ***         ***         ***         ***         ***         ***         ***         ***         ***         ***         ***         ***         ***         ***         ***         ***         ***         ***         ***         ***         ***         ***         ***         ***         ***         ***         ***         ***         ***         ***         ***         ***         ***                                                                                                    |      | 🔿 topsql.dart                                            | 47     model: _userScopedModel, child: WrapperPage());                                |                                                                                                    |
| > rola         > rola           > rola         > rola           > soped models         > rola           • mandat         • mandat           • mandat         • mandat                                                                                                    |      | topsqldetails.dart                                       |                                                                                       |                                                                                                    |
|                                                                                                    |      | > redux                                                  |                                                                                       |                                                                                                    |
| * soperanded         * soperanded           * markart         * markart           * markart         * soperanded           * markart         * soperanded           * markart         * soperanded           * markart         * soperanded           * soperanded         * soperanded           * soperanded         * soperanded                                                                                                    |      | > repositories                                           |                                                                                       |                                                                                                    |
| Nonconstruint           Nonconstruint                                                                                                    |      | <ul> <li>scoped_models</li> <li>scoped_models</li> </ul> |                                                                                       |                                                                                                    |
| Name         Texnon         Productos         Texnon         Productos         Texnon         Texnon         Productos         Texnon         Productos         Texnon         Productos         Texnon         Productos         Texnon         Productos         Texnon         Productos         Texnon         Texnon                                                                                                    |      | C userscopedmode.cam                                     |                                                                                       |                                                                                                    |
| Inter plagin     Testend     Following       2     Anter plagin       3     Anter plagin       3     Anter plagin       3     Anter plagin       3     Testender       3     Testender       3     Same sources       3     Same sources       3     Same sources       3     Same sources       3     Same sources       3     Same sources                                                                                                    |      | (h wronger dart                                          |                                                                                       |                                                                                                    |
| Autor plugins     Autor plugins     Autor p                                                                                                    |      | > tert                                                   | TERMINAL PROBLEMS OUTPUT DEBUG CONSOLE                                                | 1: powershell $\sim$ + $\square$ II $\land$ $\times$                                                                                                    |
| F. Autter plagne dependencies       > ourtawe       > New Scillors       > Source New Scillors       > Source New Scillors       > Source New Scillors       > Source New Scillors       > Source New Scillors       > Source New Scillors       > Source New Scillors       > Non resources       > Non resources       > Non resources                                                                                                    |      | E flutter-plugins                                        |                                                                                       |                                                                                                    |
| > Ourlaw<br>> Installaw<br>> Installaw<br>> Installaw<br>> Same Sectors<br>> Same Sectors<br>> Same Secto |      | Instate pluging     E flutter-pluging-dependencies       |                                                                                       |                                                                                                    |
| > OUTLANE           > THANE SCRIPTS           >> NAME SCRIPTS           >>           >> SOFT HELE STATUS           >>           >> SOFT HELE STATUS           >>           >> Note resolutions           >>           >>                                                                                                    |      |                                                          |                                                                                       |                                                                                                    |
| <ul> <li>&gt; Instance</li> <li>&gt; And sources</li> <li>&gt; Some status</li> <li>&gt; Some status</li> <li>&gt; Some status</li> <li>&gt; Some status</li> <li>&gt; Some status</li> <li>&gt; Some status</li> </ul>                                                                                                    |      | > OUTLINE                                                |                                                                                       |                                                                                                    |
| > In and scalars           > Conversion           > Source systems           > Source systems           > More inductors           > More inductors           > More inductors                                                                                                    |      | > TIMELINE                                               |                                                                                       |                                                                                                    |
| >> Somewhords           > Somewhords           > Somewhords           > Somewhords           > May modelCs           > May modelCs                                                                                                    | 0    | > NPM SCRIPTS                                            |                                                                                       |                                                                                                    |
| SAME SING     SAME SING     Automatic Single Single S                                                                                                    | 8    | > DEPENDENCIES                                           |                                                                                       |                                                                                                    |
| A AMARAN S                                                                                                    | -00  | > SSH HILE SYSTEMS                                       |                                                                                       |                                                                                                    |
| ) MARIN                                                                                                    | 5    | > JAVA PROJECTS                                          |                                                                                       |                                                                                                    |
| In J7 Col.46 Concerc 2 LIFE 9 COLE Day Electron 1221 No Davies 62 CP                                                                                                    | ~    | 2 mayter O O A 0 O Anabaina                              |                                                                                       | In 47 Col 46 Septem 2, ITTER, CRIE, Dart, Elutter 1921, No Davice, 57 (                                                                                                    |

Figura 6 – Visão geral do Visual Studio Code.

Fonte: Elaborado pelo autor.

## 4.5 API DbMonitor

Para realizar a comunicação do aplicativo DbMonitor com os bancos de dados Oracle cadastrados neste, foi construída uma API utilizando o *.NET Framework* em conjunto com a biblioteca *Oracle Managed Data Access*.

## 4.5.1 .NET Framework

O .NET Framework (.NET) é uma tecnologia construída pela Microsoft que visa uma plataforma única para desenvolvimento e execução das aplicações, provendo um ambiente de desenvolvimento consistente e orientado a objetos (MICROSOFT, 2020).

O funcionamento do *.NET Framework* é semelhante à plataforma Java, na qual o programador deixa de escrever código específico para um sistema e passa a escrever para o *.NET* e, então, o código é executado sobre um Ambiente de Execução Independente de Linguagem (*Common Language Runtime*, CLR) (MICROSOFT, 2020).

## 4.5.2 Oracle Data Provider para .NET

O Oracle Data Provider for .NET (ODP.NET) provê acesso rápido e seguro de clientes .NET a bancos de dados Oracle (ORACLE, 2014).

O ODP.NET oferece as bibliotecas gerenciadas e não gerenciadas, sendo a primeira um subconjunto da segunda. O .NET utilizada em todo o código possui funções gerenciadas, podendo assim, ser executado em ambientes restritivos, como a web (DEVART, 2020).

Para acesso aos bancos de dados Oracle na API, foram utilizadas as bibliotecas gerenciadas, onde os dados de conexão são repassados do aplicativo DbMonitor à API através de chamadas POST utilizando o protocolo *Hyper Text Transfer Protocol Secure* (HTTPS) para garantir a segurança do tráfego de informações.

#### 4.5.3 Visual Studio Community

O Visual Studio foi criado pela Microsoft e pode ser definido como uma das melhores opções de IDE do mercado, especialmente para o desenvolvimento de aplicações baseadas na tecnologia .NET, onde oferece uma suíte de ferramentas integradas (IMPACTA, 2017). Uma tela de exemplo do Visual Studio pode ser vista na Figura 7.

| 📢 File Edit    | View Project Build Debug Test Analyze Tools Extensions Window Help Search (Ctrl+Q) 👂 DbMonitor.API                                                                  |                        |                                                   | - 0                            | ×           |
|----------------|----------------------------------------------------------------------------------------------------|------------------------|---------------------------------------------------|--------------------------------|-------------|
| i o - o 🛛      | 🖕 🔐 🥐 - ९ - 🛛 Debug - Any CPU - 🕨 IS Express (Google Chrome) - 🏓 🔯 ु 🔚 🕾 🖄 🗮 🐄 👘 ु                                                                                  |                        |                                                   | 🖄 Live Share                   | Ŕ           |
| DbController.o |                                                                                                    |                        | <ul> <li>Solution Explorer</li> </ul>             |                                | - 4 ×       |
|                | guing DoMonitor.API.Repository;<br>using System.Collections.Generic;                                                                                                |                        | Search Solution Explorer (Ctrl                    | • <b>C II (0) // -</b><br>• () | - م         |
| 3              | using System.Data;<br>using System.Neb.Http:                                                                                                    |                        | Solution 'DbMonitor API                           | (1 of 1 project)               | -1          |
| 8              | using System.Neb.Http.Results;                                                                                                    |                        | Þ a ≱ Properties                                  |                                | _           |
| 7              |                                                                                                    |                        | References                                        |                                | - 11        |
| 9              |                                                                                                    |                        | Þ 🧰 App_Start                                     |                                | - 11        |
| 10             |                                                                                                    |                        | P Areas                                           |                                | - 11        |
| 12             | readonly DbRepository dbRepo = пен DbRepository();                                                                                                    |                        | Þ 🧰 Content                                       |                                |             |
| 14             |                                                                                                    |                        | P Controllers F fonts                             |                                | - 11        |
| 15<br>16       | [Route("Graph")]<br>public JsonResult <list<dictionary<string, object="">&gt;&gt; Graph(int minutes, [FromBody] string conString)</list<dictionary<string,>         |                        | Models                                            |                                |             |
| 35             |                                                                                                    |                        | 🖉 🔄 obj                                           |                                |             |
| 37             | [Route("Advisor")]                                                                                                    |                        | 4 🛋 Sal                                           |                                |             |
| 38<br>56       | public JsonResult(List(Dictionary(string, object>>> Advisor(string tipo, [FromBody] string cnnString)                                                               |                        | AdvisorDio<br>AdvisorHit                          | Ratio.sql                      |             |
| 57<br>58       | [HttpPost]<br>[Route("Longons")]                                                                                                    |                        | a 🚺 AdvisorMe                                     | moryTarget.sql                 |             |
| 59             | public JsonResult <list<dictionary<string, object="">&gt;&gt; Longops([FromBody] string cnnString)</list<dictionary<string,>                                        |                        | a C AshMinute                                     | isqi<br>issqi                  |             |
| 78             |                                                                                                    |                        | Asqlmon.st                                        | ql<br>hels col                 |             |
| 79<br>80       | <pre>[Route("Notifications")] gublic JsonResult<list@ictionary<string, object="">&gt;&gt; Notifications([FromBody] string cnnString)</list@ictionary<string,></pre> |                        | Consultas                                         | oea-sqi<br>DoModulo.sql        |             |
| 98             |                                                                                                    |                        | Conteudos                                         | :QL:sql                        |             |
| 100            | [Route("Reclaimable")]                                                                                                    |                        | Solution Explorer Team Explo                      | iner .                         |             |
| 101 119        | public JsonResult <list<dictionary<string, object="">&gt;&gt; Reclaimable(int minutes, [FromBody] string cmString) []</list<dictionary<string,>                     |                        | Properties<br>DbMonitor API Project Pron          | erties                         | ** <u>^</u> |
| 120            | [HttpPost]<br>[Route("Tableroscer")]                                                                                                    |                        | 19 94 JA                                          |                                |             |
| 122            | public JsonResult <list<dictionary<string, object="">&gt;&gt; Tablespaces([FromBody] string cnnString)</list<dictionary<string,>                                    |                        | Development Server                                |                                |             |
| 140            |                                                                                                    |                        | Always Start When Debugg                          | i False                        |             |
| 142            | [Route("Topsql")]                                                                                                    |                        | Anonymous Authentication<br>Manaped Pipeline Mode | h Enabled<br>Integrated        |             |
| 161            |                                                                                                    |                        | SSL Enabled                                       | False                          |             |
| 162            | [Httprost]<br>[Route("SqlDetails")]                                                                                                    |                        | SSL URL                                           |                                |             |
| 164<br>182     | public JsonResult <list<dictionary<string, object="">&gt;&gt; SqlDetails(string sqlId, [FromBody] string cnmString)</list<dictionary<string,>                       |                        | Windows Authentication                            | Disabled                       |             |
| 183            |                                                                                                    |                        | Misc     Note that File                           | Distanciana ADI annual         |             |
| 184            |                                                                                                    |                        | Project Folder                                    | D:\Projects\DbMonitor.i        | АРГ\ДЬМ     |
|                |                                                                                                    |                        |                                                   |                                | · ·         |
|                |                                                                                                    |                        | Development Server                                |                                |             |
|                |                                                                                                    |                        | v                                                 |                                |             |
| 100 % -        | Ø No issues found   ♂ ▼                                                                                                    | ) Ln: 5 Ch: 31 SPC CRL |                                                   |                                |             |
| Output         |                                                                                                    |                        |                                                   |                                |             |
| 🗂 Ready        |                                                                                                    |                        |                                                   |                                | 0           |

Figura 7 – Visão geral do Visual Studio.

Fonte: Elaborado pelo autor.

## 5 IMPLEMENTAÇÕES E RESULTADOS

Neste capítulo são apresentadas as telas do aplicativo DbMonitor, descrevendo os seus componentes e detalhando as ações que podem ser realizadas pelos usuários, além de apresentar uma comparação entre a visualização dos dados nativa do Oracle e a visualização que o aplicativo oferece.

## 5.1 Telas do Aplicativo

Esta seção apresenta as telas do aplicativo DbMonitor.

## 5.1.1 Tela de Login

A Figura 8 apresenta a tela inicial do aplicativo, onde o usuário tem a opção de realizar o *login*, recuperar sua senha ou cadastrar-se. Essa tela é composta pelos componentes:

- E-mail: Campo onde o usuário informa um e-mail previamente cadastrado;
- Senha: Campo onde o usuário informa a senha correspondente ao e-mail cadastrado;
- Login: Botão que ao ser pressionado irá realizar a validação dos campos de e-mail e senha, verificando se estes campos correspondem aos dados cadastrados. Caso os dados sejam validados com sucesso, o usuário será redirecionado para a Tela Principal e, caso contrário, será exibida uma mensagem informando o erro;
- Esqueci minha senha: Botão que irá redirecionar o usuário para a Tela de Recuperação de Senha;
- Cadastre-se: Botão que irá redirecionar o usuário para a Tela de Cadastro.

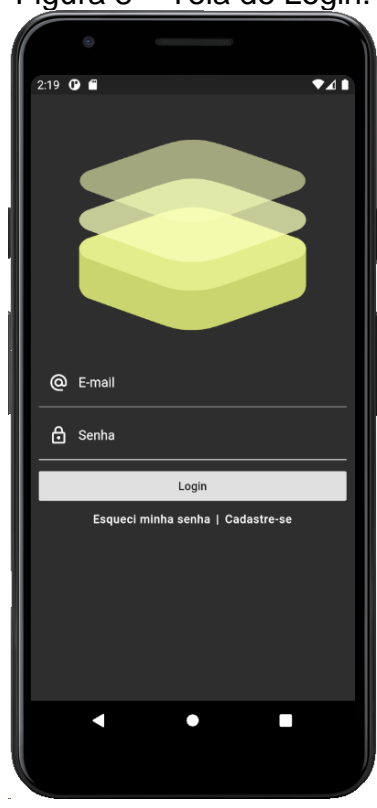

Figura 8 – Tela de Login.

Fonte: Elaborado pelo autor.

## 5.1.2 Tela de Cadastro

A Figura 9 apresenta a tela onde o usuário realiza o seu cadastro no aplicativo DbMonitor, informando os seguintes dados:

- Nome: Campo onde o usuário informa o seu nome;
- E-mail: Campo onde o usuário informa o seu e-mail;
- Senha: Campo onde o usuário informa uma senha que contenha, no mínimo, 8 dígitos;
- Confirme a Senha: Campo onde o usuário informa a mesma senha que foi informada no campo "Senha".

|   |      | •                |
|---|------|------------------|
|   | 9:41 | € ⊗              |
| I | ÷    | Cadastro         |
|   | ھ    | Nome             |
|   | @    | E-mail           |
| I | ð    | Senha            |
| I | 8    | Confirme a Senha |
|   |      | Cadastrar        |
|   |      |                  |
|   |      |                  |

Figura 9 – Tela de Cadastro.

Fonte: Elaborado pelo autor.

Ao pressionar o botão "Cadastrar", o aplicativo irá validar se o e-mail informado já está cadastrando, exibindo uma mensagem de erro caso esteja.

O aplicativo também irá validar se o campo "Senha" corresponde ao campo "Confirme a Senha" e se possuem no mínimo 8 caracteres.

#### 5.1.3 Tela de Recuperação de Senha

Nesta tela, Figura 10, o usuário deverá informar um e-mail previamente cadastrado no aplicativo e, ao pressionar o botão "Enviar e-mail", o aplicativo irá validar se o e-mail corresponde a um e-mail cadastrado. Caso a validação obtenha êxito, o e-mail com as instruções de troca de senha será enviado como visto na Figura 11. Caso contrário, será exibida uma mensagem de erro como visto na Figura 12.

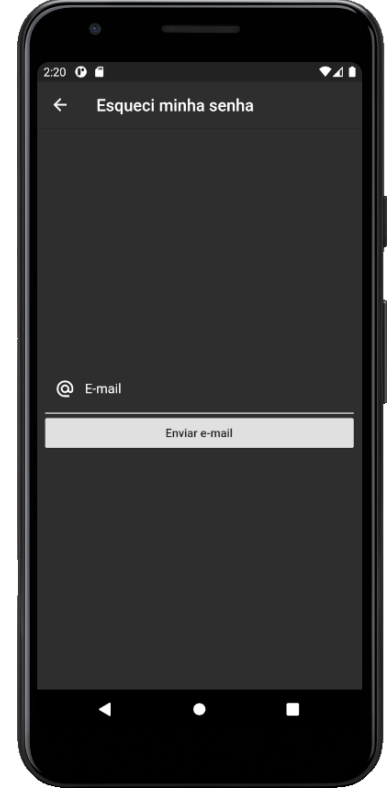

Figura 10 – Tela de Recuperação de Senha.

Fonte: Elaborado pelo autor.

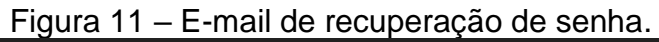

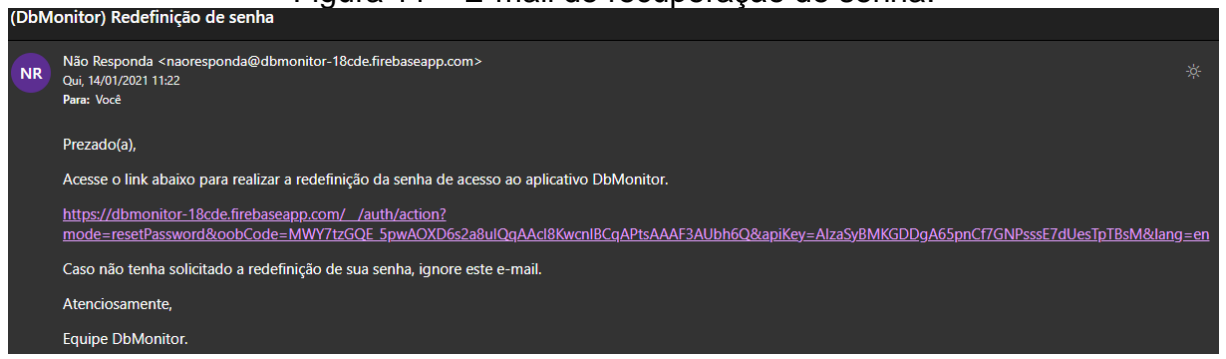

Fonte: Elaborado pelo autor.

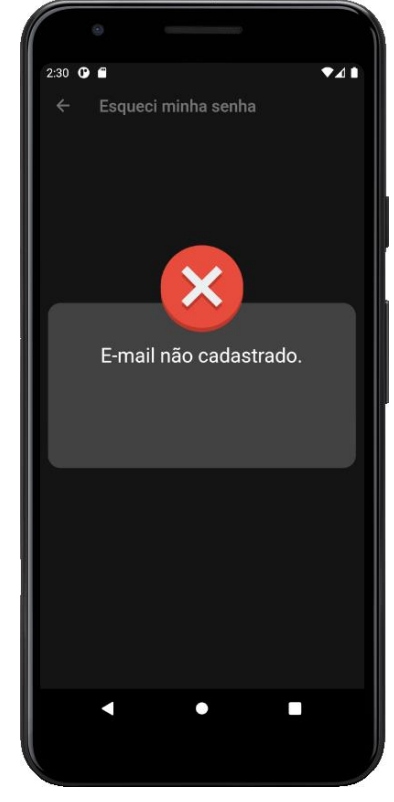

Figura 12 – Tela de erro de e-mail não cadastrado.

Fonte: Elaborado pelo autor.

## 5.1.4 Tela Principal

Nesta tela são exibidas as seguintes informações, conforme mostra a Figura

13:

- Nome do usuário autenticado;
- E-mail do usuário autenticado;
- Quantidade de notificações do banco de dados selecionado, sendo exibido
   "0 notificações" caso nenhum banco de dados esteja selecionado;
- Nome do banco de dados selecionado, sendo exibido "Nenhum banco de dados selecionado" caso nenhum banco de dados esteja selecionado;

Ao pressionar as opções de quantidade de notificações ou nome do banco de dados selecionado, o usuário será redirecionado para a Tela de Seleção de Banco de Dados.

|            |                 | and the second second se |
|------------|-----------------|----------------------------------------------------------------------------------------------------|
| •          |                 |                                                                                                    |
| 9:43 🗂     | 0               | ₹41                                                                                                    |
| =          | DbMonitor       | Ð                                                                                                    |
| 4          | celso           |                                                                                                    |
|            | celso@celso.com |                                                                                                    |
| : <b>(</b> | 1 notificação   |                                                                                                    |
|            | prod            |                                                                                                    |
|            |                 |                                                                                                    |
|            | • •             | •                                                                                                    |
|            |                 |                                                                                                    |

Figura 13 – Tela Principal.

Fonte: Elaborado pelo autor.

Essa tela, Figura 13, contém com um menu lateral, acessado através do ícone no canto esquerdo superior, que será exibida em todas as telas, com exceção das telas de Login, Recuperação de Senha e Cadastro. Esse menu possibilita a navegação entre as telas do aplicativo, com as seguintes opções, conforme exibido na Figura 14:

- Nome e e-mail do usuário: Exibe o nome e e-mail do usuário autenticado e, ao ser pressionada, redireciona o usuário para a Tela Principal;
- Nome do banco de dados selecionado: Exibe o nome do banco de dados selecionado, sendo exibido "Nenhum banco de dados selecionado" caso nenhum banco de dados esteja selecionado. Ao pressionar esta opção, o usuário é redirecionado para a Tela de Seleção de Baco de Dados;
- Desempenho: O usuário será redirecionado para a Tela de Desempenho;
- Notificações: O usuário será redirecionado para a Tela de Notificações;
- Tablespaces: O usuário será redirecionado para a Tela de Tablespaces;
- Long Operations: O usuário será redirecionado para a Tela de Long Operations;

- Top SQL: O usuário será redirecionado para a Tela de Top SQL; •
- Advisor. O usuário será redirecionado para a Tela de Advisor.

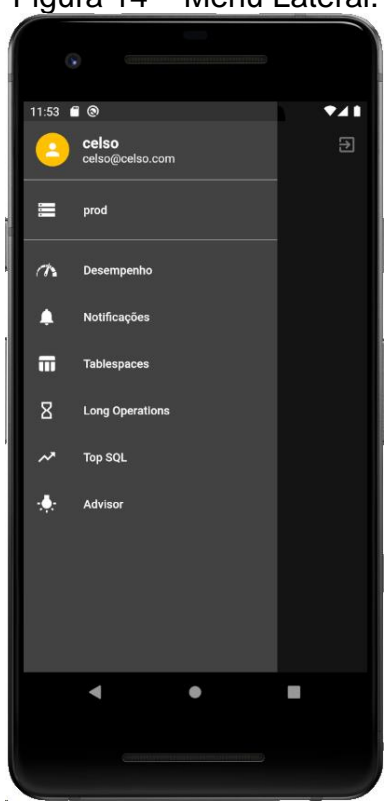

Figura 14 – Menu Lateral.

Fonte: Elaborado pelo autor.

# 5.1.5 Tela de Seleção de Banco de Dados

Esta tela permite que o usuário selecione o banco de dados que a aplicação irá realizar o monitoramento. Conforme exibido na Figura 15, são listados os bancos de dados cadastrados pelo usuário. O usuário poderá cadastrar um novo banco de dados pressionando o ícone "+", o qual o irá redirecionar para a Tela de Cadastro de Banco de Dados.

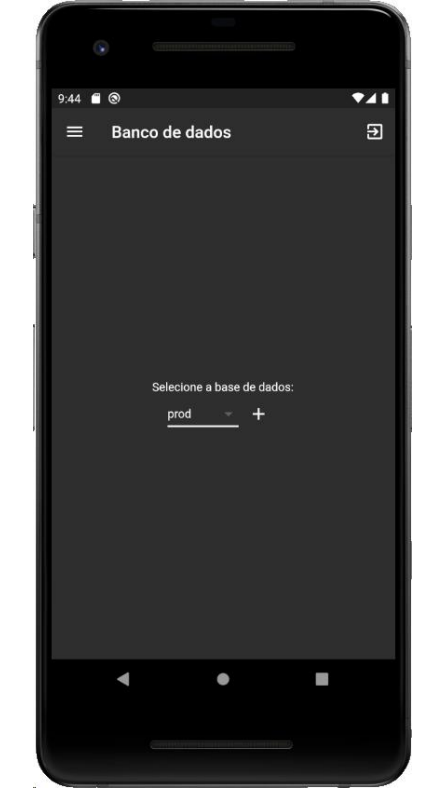

Figura 15 – Tela de Seleção de Banco de Dados.

Fonte: Elaborado pelo autor.

## 5.1.6 Tela de Cadastro de Banco de Dados

Esta tela permite que o usuário cadastre um novo banco de dados para que a aplicação realize o monitoramento. Conforme a Figura 16, a tela possui os seguintes componentes:

- Nome: Nome do banco de dados na aplicação DbMonitor;
- Host: Nome ou endereço de host do banco de dados;
- Porta: Porta do banco de dados;
- SID: Nome da instância do banco de dados ou nome do serviço de rede do banco de dados;
- Usuário: Nome do usuário do banco de dados;
- Senha: Senha do usuário do banco de dados;
- Cadastrar: Botão que ao ser pressionado realiza a validação da tela, verificando se todos os campos foram preenchidos. Caso a validação resulte em êxito, o banco de dados é cadastrado e, caso contrário, exibe uma mensagem de erro.

| 1 |      |          |               |         |     |
|---|------|----------|---------------|---------|-----|
|   |      |          |               |         |     |
| i |      |          |               |         |     |
|   | 9:44 | <u> </u> |               |         | ▼∡∎ |
| l | ÷    | Cada     | istro de base | s       | Ð   |
|   | Тт   | Nome     |               |         |     |
|   | •    | Host     |               | D Porta |     |
| l | 5    | SID      |               |         |     |
|   | •    | Usuário  |               |         |     |
|   | ÷    | Senha    |               |         |     |
|   |      |          | Cadastra      | ır      |     |
|   |      |          |               |         |     |
|   |      |          |               |         |     |
|   |      |          |               |         |     |
|   |      |          |               |         |     |
|   |      |          | •             |         |     |
|   |      |          |               |         |     |
|   |      |          |               |         |     |
|   |      |          |               |         |     |

Figura 16 – Tela de Cadastro de Banco de Dados.

Fonte: Elaborado pelo autor.

## 5.1.7 Tela de Desempenho

Esta tela exibe os dados de desempenho do banco de dados selecionado, caso algum tenha sido selecionado.

Na Figura 17 são exibidos os gráficos para as categorias (a) *CPU* e *CPU Wait*, (b) *Scheduler* e *User I/O*, (c) *System I/O* e *Concurrency*.

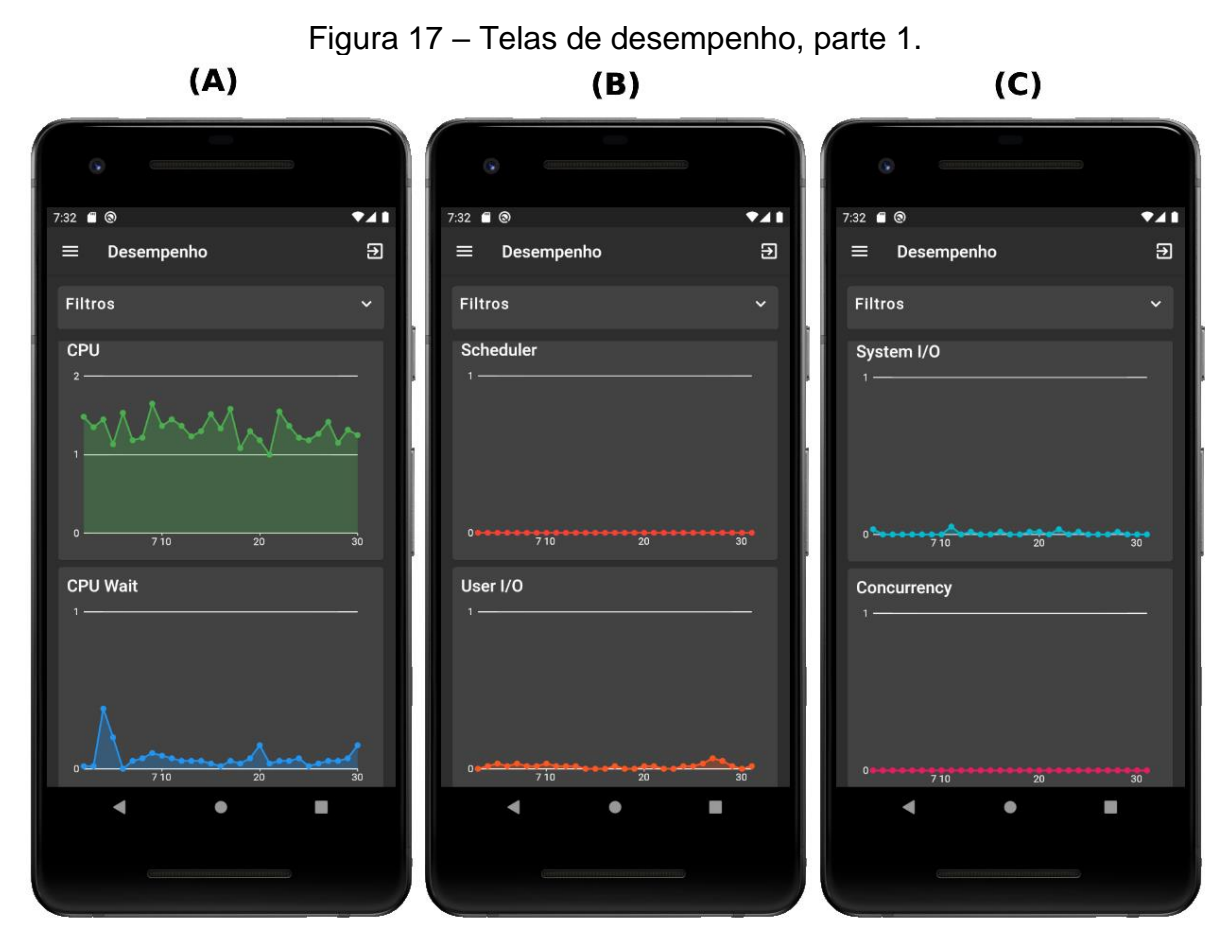

Fonte: Elaborado pelo autor.

Na Figura 18 são exibidos os gráficos para as categorias (a) *Application* e *Commit*, (b) *Configuration* e *Administrative*, (c) *Network* e *Queueing*.

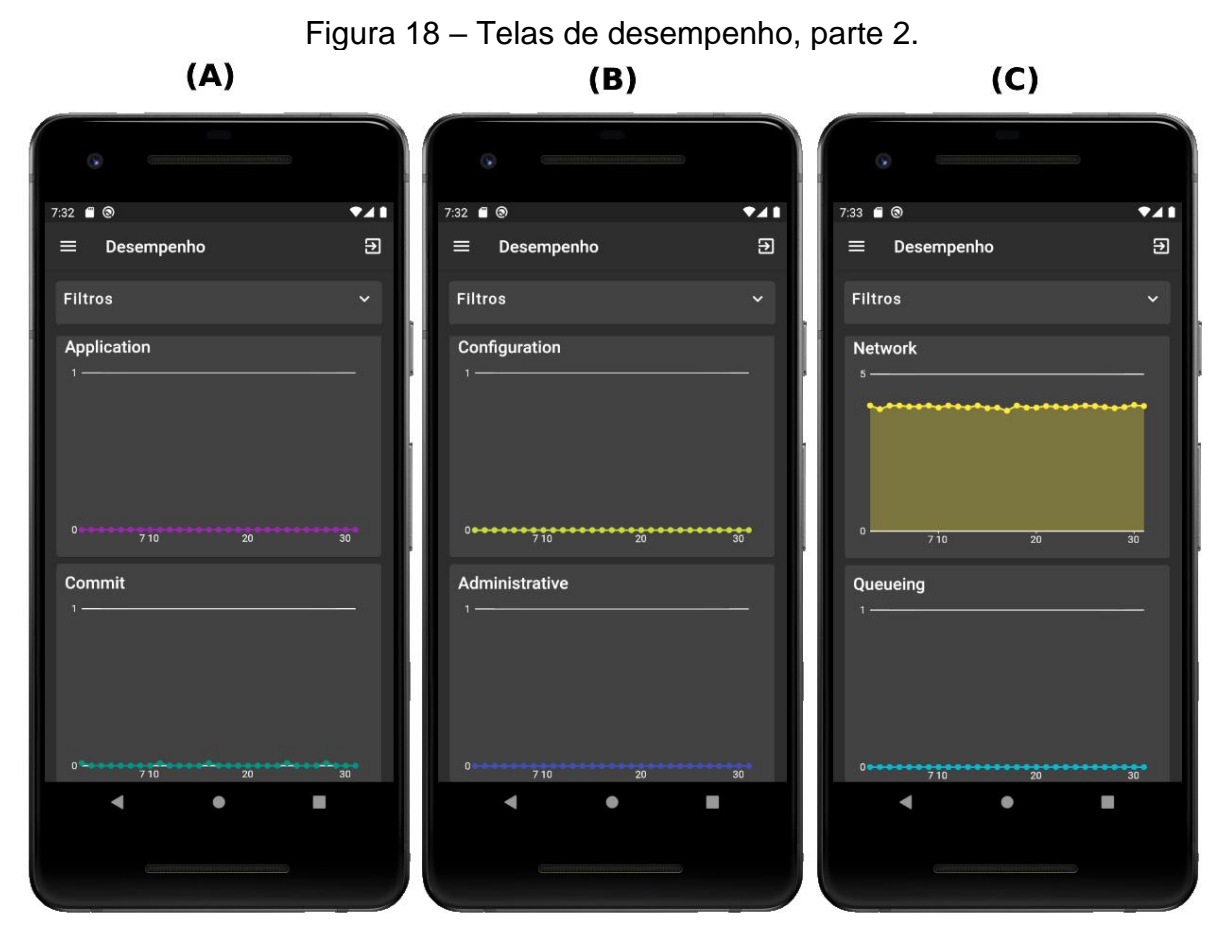

Fonte: Elaborado pelo autor.

Na Figura 19 são exibidos os gráficos para as categorias Cluster e Other.

| 7:33 🗐 🕲                                | <b>*</b> 41 |
|-----------------------------------------|-------------|
| ≡ Desempenho                            | Ð           |
| Filtros                                 | ~           |
| Cluster<br>1                            | -           |
| 0 • • • • • • • • • • • • • • • • • • • | ••          |
| Other<br>1                              | -           |
|                                         | <b>4</b> ,  |

Figura 19 – Telas de desempenho, parte 3.

Fonte: Elaborado pelo autor.

A tela ainda permite a realização do filtro de quais gráficos serão exibidos, a partir da abertura do menu de filtros e seleção dos gráficos na lista exibida. A Figura 20 exibe o menu de filtros.

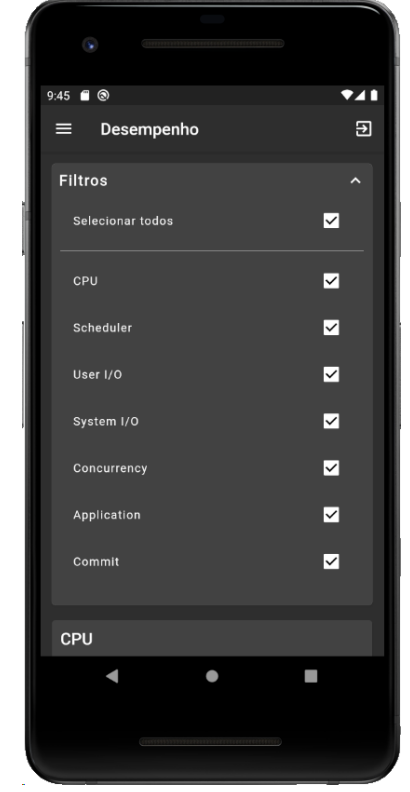

Figura 20 – Filtros da Tela de Desempenho.

Fonte: Elaborado pelo autor.

# 5.1.8 Tela de Notificações

Esta tela, Figura 21, exibe as notificações geradas pelo banco de dados.

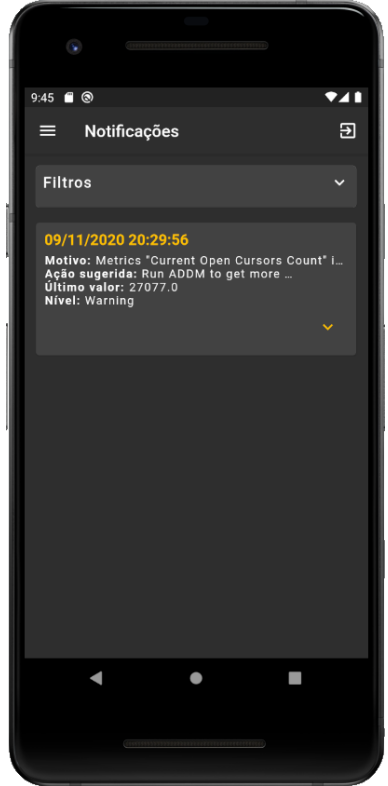

Figura 21 – Tela de Notificações.

Fonte: Elaborado pelo autor.

A Figura 22 exibe a tela de filtros de notificações, que permite a realização de filtros de acordo com o nível das notificações. A lista de filtros é construída dinamicamente de acordo com as opções disponíveis no banco.

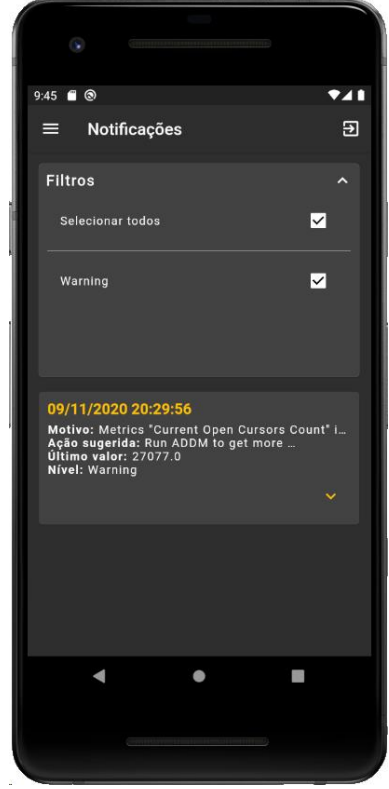

Figura 22 – Tela de filtros de notificações.

Fonte: Elaborado pelo autor.

## 5.1.9 Tela de Tablespaces

Esta tela, Figura 23, exibe uma lista das *tablespaces* que estão cadastradas no banco de dados selecionado, caso algum tenha sido selecionado. Os dados exibidos por esta tela são:

- Nome da tablespace;
- Status da tablespace (Ativa ou Inativa), indicado pelo ícone ao lado do nome da tablespace;
- Tamanho alocado para a tablespace;
- Tamanho utilizado pela tablespace;
- Porcentagem do espaço alocado utilizado;
- Porcentagem do espaço utilizado do máximo.

| •                            |                                                       |                |                   |             |
|------------------------------|-------------------------------------------------------|----------------|-------------------|-------------|
| 9:45 🔳 🕲                     | )                                                     |                |                   | <b>*</b> 41 |
| = 1                          | Tablespaces                                           |                |                   | Ð           |
| CHANN<br>Tamanho<br>Tamanho  | IEL ✓<br>alocado: 1,110.<br>utilizado: 1,047<br>4.32% | 00 MB<br>00 MB | 3.20%             | )           |
| Espaço A                     | locado Utilizado                                      | Es             | paço Utilizado do | Máx.        |
| FORUM<br>Tamanho<br>Tamanho  | alocado: 60.00<br>utilizado: 51.00                    | мв<br>мв       |                   |             |
| Espaço A                     | 5.00%                                                 | Es             | 0.16%             | )<br>Máx.   |
| JIVE ✓<br>Tamanho<br>Tamanho | alocado: 50.00<br>utilizado: 41.00                    | мв<br>мв       | $\frown$          |             |
|                              | •                                                     | •              |                   |             |
|                              |                                                       |                |                   |             |
| N                            |                                                       |                |                   |             |

Figura 23 – Tela de Tablespaces.

Fonte: Elaborado pelo autor.

### 5.1.10 Tela de Longops

Esta tela, Figura 24, exibe as operações longas que estão ocorrendo no banco de dados selecionado no momento. Caso não tenha nenhum banco de dados selecionado, não serão exibidos nenhum dado. Ao clicar na opção "Detalhes", o usuário é redirecionado para a Tela de Detalhes do SQL.

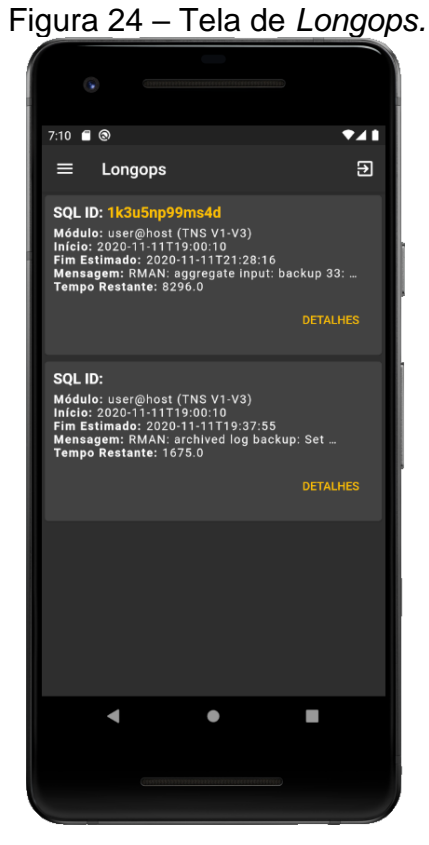

Fonte: Elaborado pelo autor.

## 5.1.11 Tela de Top SQL

Esta tela exibe as consultas SQL que satisfazem os filtros selecionados. A tela pode ser vista na Figura 25, enquanto os filtros podem ser vistos na Figura 26. Ao clicar na opção "Detalhes", o usuário é redirecionado para a Tela de Detalhes do SQL.

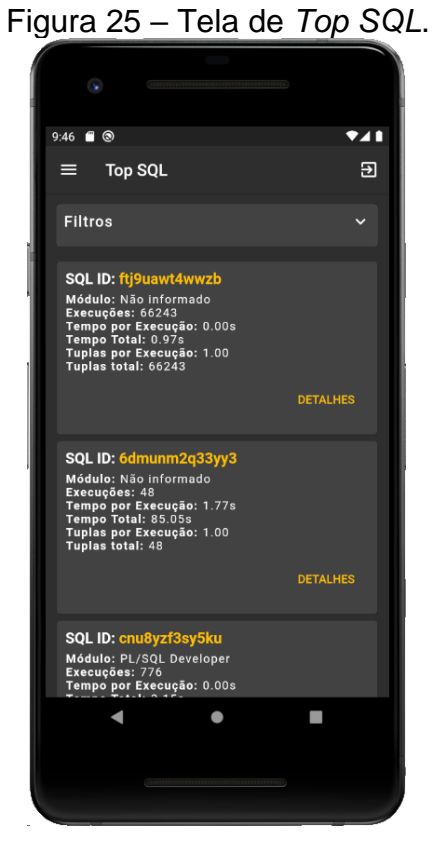

Fonte: Elaborado pelo autor.

Os filtros possíveis para esta tela são:

- Quantidade mínima de execuções do SQL, padrão 20;
- Quantidade de dias da amostragem, padrão 2;
- Módulo de execução do SQL. Os módulos são listados dinamicamente, de acordo com as opções disponíveis na lista de SQL.

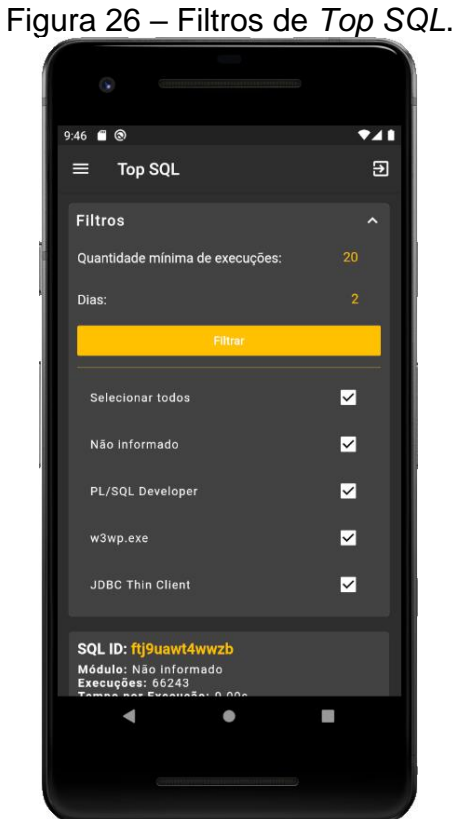

Fonte: Elaborado pelo autor.

#### 5.1.12 Tela de Advisor

Nesta tela são exibidos os dados do Advisor, selecionando as categorias disponíveis no menu de filtro.

A Figura 27 exibe o Advisor para as categorias: (a) DbCache e (b) Memory Target.

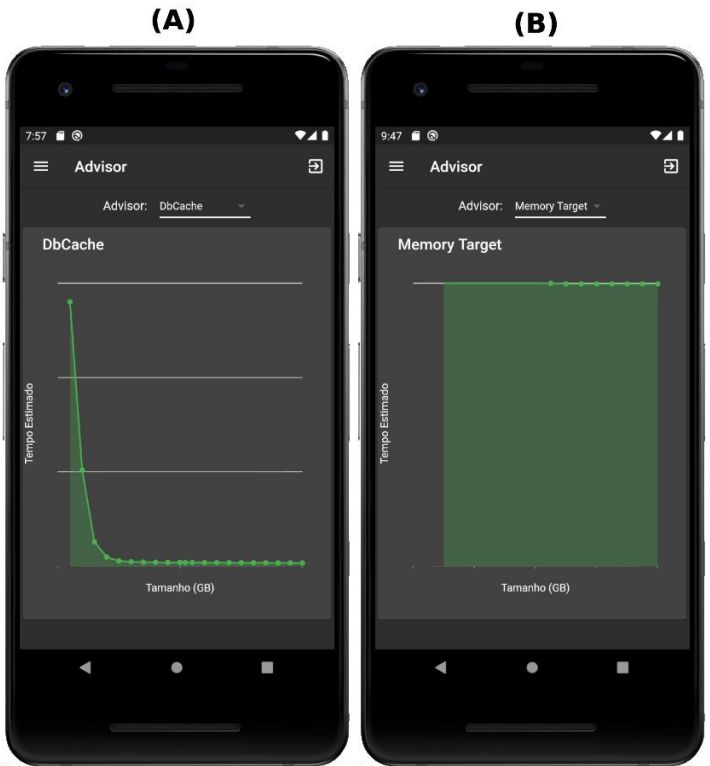

Figura 27 – Tela de *Advisor* para *DbCache* e *Memory Target*. **(A) (B)** 

Fonte: Elaborado pelo autor.

A Figura 28 exibe o Advisor para as categorias: (a) PGA e (b) Hit Ratio.

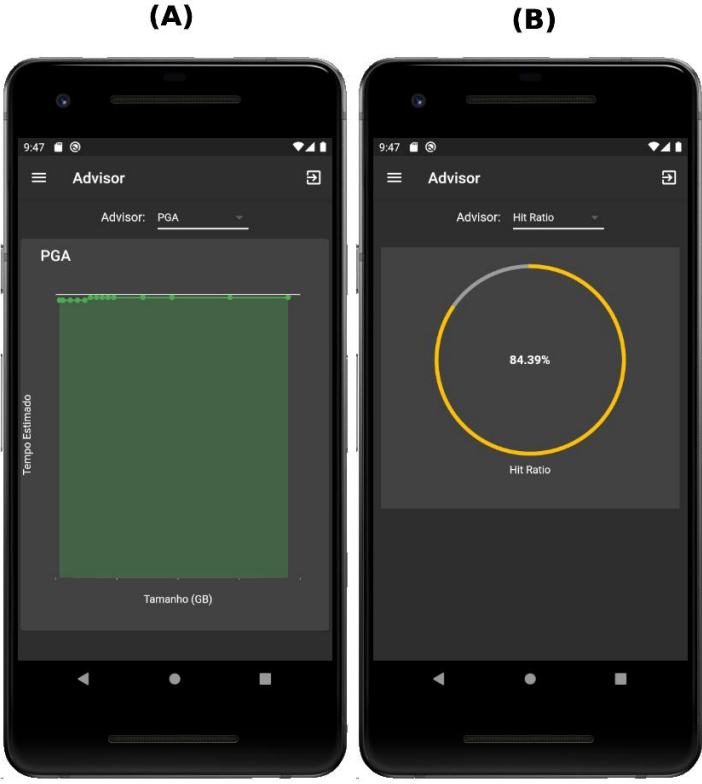

Figura 28 – Tela de *Advisor* para *PGA* e *Hit Ratio*. **(A) (B)** 

Fonte: Elaborado pelo autor.

## 5.1.13 Tela de Detalhes do SQL

Conforme mostrado na Figura 29, esta tela exibe o comando SQL. O identificador deste SQL é repassado pela tela antecessora, podendo ser a Tela de Longops, Figura 24, ou a Tela de Top SQL, Figura 25.
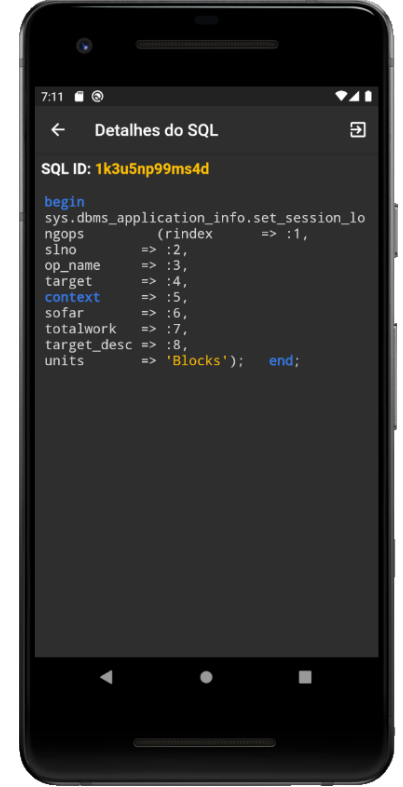

Figura 29 – Tela de detalhes Longops.

Fonte: Elaborado pelo autor.

#### 5.2 Comparação da visualização dos dados

Um exemplo da melhoria na visualização dos dados pela utilização dos elementos visuais disponibilizados pelo Flutter, pode ser visto abaixo. A Figura 30 mostra como é a consulta dos dados de *tablespaces* realizada em um cliente Oracle.

|  |   | TABLESPACE_NAME | SIZE_MB | FREE_MB | MAX_SIZE_MB | MAX_FREE_MB | FREE_PCT         | USED_PCT          | STATUS |  |
|--|---|-----------------|---------|---------|-------------|-------------|------------------|-------------------|--------|--|
|  | Þ | CHANNEL         | 1110    | 63      | 32767       | 31720       | 96,8047120578631 | 3,19528794213691  | ONLINE |  |
|  |   | FORUM           | 60      | 9       | 32767       | 32716       | 99,8443556016724 | 0,155644398327586 | ONLINE |  |
|  |   | JIVE            | 50      | 9       | 32767       | 32726       | 99,8748741111484 | 0,125125888851588 | ONLINE |  |

Figura 30 - Consulta de Tablespaces no Oracle

Fonte: Elaborado pelo autor.

Na Figura 23 é exibida a mesma informação, porém utilizando o aplicativo DbMonitor. Podemos observar que a visualização dos dados no DbMonitor é mais intuitiva quando comparada a consulta realizada no cliente Oracle, onde estes dados são disponibilizados no formato de tabela.

#### 6 CONSIDERAÇÕES FINAIS

Este trabalho apresentou o desenvolvimento e a documentação do aplicativo DbMonitor apresentando a sua justificativa, descrição geral, tecnologias utilizadas para o desenvolvimento e seus resultados.

Para a elicitação dos requisitos, foi realizada e documentada uma entrevista com um DBA, e confeccionado o documento de *briefing*. Estes serviram de base para determinar as características do aplicativo e garantir que os requisitos levantados fossem persistentes para auxiliar no monitoramento de bancos de dados Oracle.

Com a utilização do *framework* Flutter, linguagem de programação Dart, banco de dados Firebase e a construção de uma API .NET, foi possível atender as necessidades levantadas para o aplicativo. O uso do Flutter possibilitou o desenvolvimento do aplicativo multiplataforma, utilizando apenas um código fonte escrito com a linguagem Dart, em tempo hábil e com sintaxe de fácil entendimento. Os serviços disponibilizados pelo Firebase possibilitaram o armazenamento dos dados de acesso aos bancos de dados Oracle e dos dados de usuários do DbMonitor, além da autenticação destes usuários. Com a construção da API .NET foi possível realizar o acesso seguro e eficaz a estes bancos de dados Oracle, utilizando a biblioteca *Oracle Managed Data Access*.

Os resultados obtidos foram satisfatórios, visto que o aplicativo possibilitou o monitoramento de bancos de dados Oracle a partir de cadastros simples dos usuários e dos dados de conexão com os bancos de dados. Além disto, possibilitou uma visualização mais intuitiva dos dados de desempenho quando comparada a forma de tabela que o Oracle disponibiliza estes dados.

#### 6.1 Trabalhos futuros

- Possibilitar o cadastro de bancos de dados que utilizem outros SGBDs, como MySQL e PostgreSQL;
- Possibilitar a execução de scripts SQL dinâmicos criados pelo usuário, de maneira com que o resultado da execução seja comparado a valores prédefinidos no aplicativo para gerar alertas;
- Possibilitar a geração de relatórios de desempenho do banco de dados em um determinado período.

## REFERÊNCIAS

BEKOSKI, Klemerson Chan. **DESENVOLVIMENTO DE UM APLICATIVO ANDROID PARA A CONSCIENTIZAÇÃO DO DESCARTE DE LIXO ELETRÔNICO**. 2016. Disponível http://repositorio.roca.utfpr.edu.br/ispui/bitstream/1/7179/1/EB\_COLIN\_2016\_1\_03.p

http://repositorio.roca.utfpr.edu.br/jspui/bitstream/1/7179/1/FB\_COLIN\_2016\_1\_03.p df. Acesso em: 12 set. 2020.

DEVART. **Comparing Data Providers for Oracle**. 2020. Disponível em: https://www.devart.com/dotconnect/oracle/articles/comparingproviders.html. Acesso em: 18 set. 2020.

FIREBASE. **Firebase Authentication**. 2020. Disponível em: https://firebase.google.com/docs/auth. Acesso em: 12 set. 2020.

FIREBASE. O Firebase ajuda as equipes de aplicativos para dispositivos móveis e da Web a alcançar o sucesso. 2020a. Disponível em: https://firebase.google.com/. Acesso em: 14 set. 2020.

FLUTTER. Technicaloverview.2020.Disponívelem:https://flutter.dev/docs/resources/technical-overview.Acesso em: 14 set. 2020.

FLUTTER. **Segurança baseada no usuário**. 2020. Disponível em: https://firebase.google.com/docs/database/security/user-security. Acesso em: 14 set. 2020.

FLUTTER. WhatisFlutter?2020.Disponívelem:https://flutter.dev/docs/resources/faq#what-is-flutter.Acesso em: 11 set. 2020.

IMPACTA. Quais as vantagens de usar Visual Studio ao criar apps?. Disponível em: https://www.impacta.com.br/blog/quais-vantagens-usar-visual-studio-desenvolver-aplicativos. Acesso em: 15 set. 2020.

KANSAL, Aman. Flutter in Focus: Stateful vs Stateless Widget. 2020. Disponível em: https://medium.com/flutter-for-you/flutter-in-focus-stateful-vs-stateless-widget-dd85570baf6b. Acesso em: 09 set. 2020.

MATT. Litecoin Scrypt Algorithm Explained. 2018. Disponível em: https://www.mycryptopedia.com/litecoin-scrypt-algorithm-explained. Acesso em: 06 set. 2020.

MICROSOFT. **Overview of .NET Framework**. 2020. Disponível em: https://docs.microsoft.com/pt-br/dotnet/framework/get-started/overview. Acesso em: 07 set. 2020.

ORACLE. **Getting Started with Database Administration**. 2015. Disponível em: https://docs.oracle.com/cd/E11882\_01/server.112/e25494/dba.htm#ADMIN001. Acesso em: 10 set. 2020.

ORACLE. **Oracle Data Provider for .NET**. 2014. Disponível em: https://docs.oracle.com/database/121/ODPNT/E17732-11.pdf. Acesso em: 17 set. 2020.

PAIM, Leonardo. **Utilizando o VS Code para criar Aplicativos Flutter**. 2019. Disponível em: https://medium.com/@leonardopaim/utilizando-o-vs-code-para-criar-aplicativos-flutter-windows-5074962ecfce. Acesso em: 11 set. 2020.

SAMPAIO, Júlio. **Primeiros passos com a Google Dart**. 2015. Disponível em: https://www.devmedia.com.br/primeiros-passos-com-a-google-dart/32954. Acesso em: 12 set. 2020.

SARTORI, Guilherme; MOLINA, Leandro Ariel; LIMA, W. C. G. D. **Desenvolvimento De Um Sistema Microcontrolado De Baixo Custo Utilizando Smartphone Para Aplicações De Automação Residencial**. 2015. Disponível em: http://repositorio.roca.utfpr.edu.br/jspui/bitstream/1/3884/1/CT\_COELE\_2014\_2\_09.p df. Acesso em: 10 set. 2020.

## APÊNDICE A – ENTREVISTA

Entrevistado: Augusto Custódio Mendes Data: 10/09/2020

## 1 - Qual a sua profissão?

Administrador de Banco de dados Oracle.

### 2 - Qual a importância do monitoramento de banco de dados para você?

Evitar pausas por motivos simples, identificar processos não otimizados assim que iniciarem e garantir a segurança dos dados, réplicas e *backups*.

## 3 - Quais informações mais recorrentes você consulta em relação aos bancos de dados que é responsável?

Informações gerais das sessões, maiores *waits*, monitoramento de replicação e recuperação de desastres, degradação momentânea de performance etc.

# 4 - Atualmente você recebe notificações relacionadas aos bancos de dados que você é responsável?

Sim, apenas no portátil por Enterprise Manager ou *scripts* agendados e enviados por e-mail.

# 5 - Você tem acesso a informações dos bancos de dados que é responsável em seu *smartphone*?

Apenas alguns scripts criados para enviar mensagens por Telegram.

# 6 - Você emite relatórios periódicos relacionados aos bancos de dados que é responsável?

Sim, para monitorar a saúde geral da base de dados.

# 7 - Você utilizaria um aplicativo *mobile* que disponibilize informações relativas aos bancos de dados?

Sim, para agilizar a identificação de um problema e ter acesso rápido a alguma informação.

## **APÊNDICE B – BRIEFING**

## 1 - Descrição do sistema.

É um aplicativo *mobile* que facilita no monitoramento de bancos de dados.

### 2 - Quais as funcionalidades do sistema?

Ele permite que:

- O DBA cadastre conexões com bancos de dados para serem monitorados;
- Seja gerado um gráfico com o uso de recursos do servidor do banco de dados;
- Seja emitida uma notificação com incidentes graves no banco de dados;
- Seja gerada uma lista de operações longas acontecendo no banco de dados;
- Seja gerada uma lista com o tamanho das tablespaces e porcentagem livre;
- Seja gerada uma lista do Advisor para DbCache, Memory Target, Program Global Area (PGA) e Hit Ratio;
- Seja gerada uma lista para os eventos de histograma;
- Seja gerada uma lista para espaço reutilizável em tabelas;
- Seja gerada uma lista de Top SQL do banco de dados.

## 3 - Como os usuários irão acessar o aplicativo?

O usuário deverá cadastrar uma conexão com o banco de dados Oracle que deseja monitorar e então poderá utilizar o aplicativo.

### 4 - Quem são os usuários?

Administradores de Bancos de Dados (DBA) e Analistas de Bancos de Dados.

### 5 - Quantas conexões poderão ser salvas?

Conexões ilimitadas.

### 6 - Quais informações sobre a conexão deverão ser fornecidas?

Deverá fornecer o Host, Usuário, Senha e Nome do Serviço.

## ANEXO A – TERMO DE AUTORIZAÇÃO DE PUBLICAÇÃO DE PRODUÇÃO ACADÊMICA

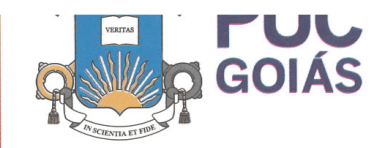

GABINE I E DU HEITUH Av. Universitária, 1069 © Setor Universitário Caixa Postal 86 © CEP 74605-010 Golânia © Golás © Brasil Forme: (62) 3946, 1000 www.pucgoias.edu.br © reitoria@pucgoias.edu.br

## RESOLUÇÃO n° 038/2020 - CEPE

#### ANEXO I

#### APÊNDICE ao TCC

Termo de autorização de publicação de produção acadêmica

| O(A) estudar<br>do Curso de                                                        | te <u>Celso Pere</u><br>Ciência da Co                                               | eira do Vale Júnior<br>mputação | .matrí      | .matrícula 2015.2.0028.0235-8 |                |  |  |  |  |  |
|------------------------------------------------------------------------------------|-------------------------------------------------------------------------------------|---------------------------------|-------------|-------------------------------|----------------|--|--|--|--|--|
| telefone: (62) 9                                                                   | 8210-1655                                                                           | -mail celsoj_@hotmail.c         | om          | , na qualidade o              | le titular dos |  |  |  |  |  |
| direitos autor                                                                     | ais, em cons                                                                        | sonância com a Lei              | nº 9.610/98 | 8 (Lei dos Direito            | s do autor),   |  |  |  |  |  |
| autoriza a Po                                                                      | ntificia Uni                                                                        | versidade Católica d            | e Goiás (I  | PUC Goiás) a dis              | ponibilizar o  |  |  |  |  |  |
| Trabalho                                                                           | de                                                                                  | Conclusão                       | de          | Curso                         | intitulado     |  |  |  |  |  |
| Desenvolvimento                                                                    | Desenvolvimento de um aplicativo para monitoramento de banco de dados               |                                 |             |                               |                |  |  |  |  |  |
|                                                                                    | , gratuitamente, sem ressarcimento dos direitos autorais, por 5                     |                                 |             |                               |                |  |  |  |  |  |
| (cinco) anos,                                                                      | (cinco) anos, conforme permissões do documento, em meio eletrônico, na rede mundial |                                 |             |                               |                |  |  |  |  |  |
| de computado                                                                       | de computadores, no formato especificado (Texto (PDF); Imagem (GIF ou JPEG); Som    |                                 |             |                               |                |  |  |  |  |  |
| (WAVE, MP                                                                          | (WAVE, MPEG, AIFF, SND); Vídeo (MPEG, MWV, AVI, QT); outros, específicos da         |                                 |             |                               |                |  |  |  |  |  |
| área; para fins de leitura e/ou impressão pela internet, a título de divulgação da |                                                                                     |                                 |             |                               |                |  |  |  |  |  |
| produção cier                                                                      | produção científica gerada nos cursos de graduação da PUC Goiás.                    |                                 |             |                               |                |  |  |  |  |  |
|                                                                                    | Goiânia,                                                                            | 18 de fevereiro                 |             | de                            |                |  |  |  |  |  |
|                                                                                    |                                                                                     |                                 |             |                               |                |  |  |  |  |  |
| Assinatura do                                                                      | o(s) autor(es)                                                                      | : Illio Perena di               | Vale jin    | ia                            |                |  |  |  |  |  |

Nome completo do autor: Celso Pereira do Vale Júnior

Assinatura do professor-orientador: Dudmilla R. P. des Vantos

. .

Nome completo do professor-orientador: Ludmilla Reis Pinheiro dos Santos